# База данных «Страховой справочник транспорта ТД (ТРАНСДЕКРА)»

Инструкция по установке тестового экземпляра БД

Страниц 19

# оглавление

#### **АННОТАЦИЯ**3

4

5

6

6

#### Ошибка! Закладка не определена.

15

17

# АННОТАЦИЯ

Данный документ содержит инструкцию по установке базы данных.

Данный документ предназначен для специалистов, производящих экспертную проверку и тестирование базы данных.

# ПЕРЕЧЕНЬ СОКРАЩЕНИЙ

В документе использованы следующие сокращения:

| Сокращение | Определение                                                                |
|------------|----------------------------------------------------------------------------|
| OC         | Операционная система                                                       |
| БД         | «База данных страховой справочник ТРАНСДЕКРА» в формате Ред<br>База Данных |

### ОПИСАНИЕ БД

- Вид программы: база данных
- Название: База данных страховой справочник ТРАНСДЕКРА
- Языки написания: Ред База Данных
- Целевая аудитория: страховые организации
- Начало работы над БД: 2008 г.
- Окончание работы над БД: 2024 г.

# ИНСТРУКЦИЯ ПО УСТАНОВКЕ

#### Системные требования

Для установки и нормальной работы СУБД Ред База Данных персональный компьютер должен быть оснащен комплектующими со следующими характеристиками:

- Процессор с поддержкой архитектуры Х86\_64, 1.6ГГц, 2 ядра.
- Оперативная память от 4Гб.
- Запоминающее устройство объемом не менее 21Гб.
- Клавиатура 101/102-х клавишная рус/лат.
- Сетевая карта с поддержкой Ethernet.

СУБД Ред База Данных поддерживает единственный режим работы — штатный. Штатный режим работы включает в себя запуск службы сервера, которая обеспечивает доступ к базам данных СУБД. При запуске сервера Ред База Данных создает процесс, который слушает определенный порт (по умолчанию 3050) и ожидает запросов на подключение к базам данных. Когда клиентское приложение отправляет запрос на подключение к базе данных, сервер проверяет права доступа к базе данных и, если они корректны, устанавливает соединение с базой данных и начинает обрабатывать запросы. В штатном режиме работы СУБД использует файлы баз данных, конфигурационные файлы и файлы журналов для хранения информации о событиях.

Штатный режим работы СУБД обеспечивает все необходимые механизмы безопасности для защиты данных в базе данных.

#### Установка СУБД Ред База Данных

Сервер СУБД Ред Базу Данных и любые созданные вами базы данных должны находиться на жестком диске, физически подключенном к компьютеру (на котором работает сервер). Вы не можете располагать сервер, какие-либо его компоненты или какую-либо базу данных на подключенном (mapped) диске, разделяемом (share) диске или сетевой файловой системе.

#### Где и что скачивать

На официальном сайте СУБД Ред База Данных – reddatabase.ru – выберите доступную для скачивания версию СУБД для вашей версии Windows. Там вы увидите следующие файлы:

 $\bullet\ bin/windows/x86\_64/RedDatabase-OE-3.0.x.xx-windows-x86\_64.exe$ 

установочный файл для Windows архитектуры х86\_64 (открытая редакция)

• bin/windows/x86/RedDatabase-OE-3.0.x.xx-windows-x86.exe

установочный файл для Windows архитектуры х86 (открытая редакция)

#### Выбор архитектуры сервера

Во время инсталляции Вам будет предложено выбрать архитектуру сервера: Classic, SuperClassic или SuperServer:

• Classic:

- использует отдельный процесс на каждое пользовательское соединение;

- каждый процесс содержит в себе все, что нужно для работы с базой данных: область памяти для метаданных, кэш данных для минимизации повторных чтений из файла БД; память для сортировок;

– если происходит сбой, другие соединения остаются работоспособными

– поддержка мультипроцессорности: в многопроцессорных системах OC автоматически распределяет процессы по процессорам/ядрам

• Superserver:

– один процесс с общей областью памяти для всех пользовательских соединений;

– поддержка мультипроцессорности: параллельные запросы пользователей выполняются на разных ядрах;

- возможный сбой в одном процессе разорвет все подключения;

• SuperClassic:

– единый процесс на всех пользователей с общей памятью под сортировки;

– используется пул потоков OC для обработки запросов от соединений, таким образом, каждое соединение работает в отдельном потоке, управляемом OC, а неактивные соединения не отъедают ресурсы потоков;

- каждый поток со своим кэшем данных и областью метаданных;

– поддержка мультипроцессорности: потоки ОС легко распараллеливаются;

– возможный сбой в одном процессе разорвет все подключения.

Каждый из режимов стабилен, и нет причин полностью отдавать предпочтение какому то одному. Конечно, у вас могут быть свои собственные конкретные соображения. Если Вы сомневаетесь, просто следуйте за установкой по умолчанию. Позже вы можете изменить архитектуру через файл конфигурации (параметр ServerMode), что потребует перезагрузки, но не переустановки.

#### Установка на Windows

Запустите установку СУБД «Ред База Данных» с помощью файла bin/windows/x86\_64/Red Database-OE-3.0.x.xx-windows-xxxx.exe, определив разрядность используемой операционной системы.

Инсталляция СУБД Ред База Данных осуществляется с помощью стандартного мастера установки программ. В ходе установки мастер собирает всю необходимую для установки сервера информацию, производит копирование файлов и регистрацию программных модулей в реестре Windows.

Для установки Ред База Данных 3.0 необходимы права администратора.

По окончанию процесса установки будет запущен серверный процесс rdbserver, который будет запускаться автоматически при перезагрузке сервера. Сервер будет работать как системная служба.

| Language Sele        | —         |          | ×    |
|----------------------|-----------|----------|------|
| Please select the in | nstallati | on langu | iage |
| Russian - Русский    | й         |          | ~    |
|                      |           |          |      |
| ОК                   | С         | ancel    |      |

Экран выбора языка установки.

#### стр. 8 из 19

| 截 Установка | _                                                                            |      |        | Х  |
|-------------|------------------------------------------------------------------------------|------|--------|----|
|             | Установка - Red Database 3.0.15                                              |      |        |    |
|             | Добро пожаловать в инсталлятор Red Database (Открытая редакция) 3.0.15.      |      |        |    |
| REDSOFT     | Red Database это мощная, высокопроизводительная реляционная кросспла<br>СУБД | тфор | менная |    |
|             |                                                                              |      |        |    |
|             |                                                                              |      |        |    |
|             | < Назад Далее >                                                              |      | Отме   | на |

#### Начало установки сервера базы данных.

| 🗃 Установка                                                                                                    | _                                                      |                                        | ×  |
|----------------------------------------------------------------------------------------------------|--------------------------------------------------------|----------------------------------------|----|
| Лицензионное соглашение                                                                                                    |                                                        |                                        |    |
| Прочтите следущее лицензионное соглашение.<br>Вы должны принять его условия для продолжения инсталляции.                                                                                                    |                                                        |                                        |    |
| лицензионное соглашение                                                                                                    |                                                        |                                        | ^  |
| Настоящее лицензионное соглашение (далее - «Соглашение») определяет условия, на ко<br>Общество с ограниченной ответственностью «Ред Софт» (далее - «РЕД СОФТ») предостав<br>неисключительные права на использование программ для электронных вычислительных ма<br>«ЭВМ»), определенных в Соглашении.                                                                                                    | торых<br>ляет Н<br>шин ()                              | Зам<br>цалее –                         | -  |
| форма Соглашения признается надлежащей в той степени, в которой законодательство Р<br>федерации допускает заключение договора о передаче прав на использование программ<br>упрощенном порядке (п.5 ст.1286 части 4 ГК РФ). Соглашение действительно, если Вы<br>физическим или юридическим лицом, которое приобрело правомерно введенные в граждан<br>РЕД СОФТ или с его согласия третьими лицами экземпляры программ для ЭВМ, определен<br>Соглашении. В этом случае Вы и РЕД СОФТ являетесь надлежащими сторонами Соглашения<br>«Стороны»). | оссийс<br>для ЭЕ<br>являет<br>ский с<br>ных в<br>(дале | ской<br>3М в<br>гесь<br>оборот<br>ае - |    |
| фактом загрузки или установки в память эвм. воспроизведения или любой другой формы                                                                                                    |                                                        |                                        | ¥  |
| Вы принимаете условия<br>лицензионного соглашения?<br>Я не принимаю условия соглашения<br>Іпотаційная                                                                                                    |                                                        |                                        |    |
| < Назад Дале                                                                                                    | e >                                                    | Отме                                   | на |

| 🗃 Установка                                                                                                    | _                           |         |
|----------------------------------------------------------------------------------------------------|-----------------------------|---------|
| Выбор пути установки                                                                                                    |                             |         |
| Пожалуйста, укажите, куда будет установлена Red Database 3.0.15                                                                                                    |                             |         |
| Путь установки C:\Program Files\RedDatabase                                                                                                    |                             |         |
|                                                                                                    |                             |         |
|                                                                                                    |                             |         |
|                                                                                                    |                             |         |
|                                                                                                    |                             |         |
|                                                                                                    |                             |         |
|                                                                                                    |                             |         |
| InstallBuilder                                                                                                    |                             |         |
|                                                                                                    | < Назад Далее >             | Отмена  |
| 🗃 Установка                                                                                                    | -                           | □ ×     |
| Выбор архитектуры сервера                                                                                                    |                             |         |
| Выберите желаемую архитектуру сервера                                                                                                    |                             |         |
| Super / ThreadedDedicated     Sach advects are average and the advects and the advects an |                             | านแก่นั |
| страничный кэш.<br>О SuperClassic / ThreadedShared                                                                                                    | подолочения используют с    | ципыи   |
| Базы данных открываются единственным процессом сервера, но это не про<br>процессами. Каждое подключение имеет свой страничный кэш.                                                                                                    | пятствует открытию их други | ми      |
| <ul> <li>Classic / MultiProcess</li> <li>Для каждого подключения создается отдельный процесс. Каждая база данн</li> </ul>                                                                                                    | ых может быть открыта неско | олькими |
| процессами (включая локальные или embedded). Каждое подключение им                                                                                                    | еет свои страничныи кэш.    |         |
|                                                                                                    |                             |         |
|                                                                                                    |                             |         |
|                                                                                                    |                             |         |
|                                                                                                    |                             |         |
| InstallBuilder                                                                                                    |                             |         |

#### стр. 10 из 19

| 🗃 Установка                                                                                                    |               |         | _       | ×      |
|----------------------------------------------------------------------------------------------------|---------------|---------|---------|--------|
| Установите пароль системного администратор                                                                                                    | a             |         |         |        |
| Введите пароль системного администратора                                                                                                    |               |         |         |        |
| Пароль системного администратора                                                                                                    | •••••         | ]       |         |        |
| Повторите пароль системного администратора                                                                                                    | •••••         | ]       |         |        |
|                                                                                                    |               |         |         |        |
|                                                                                                    |               |         |         |        |
|                                                                                                    |               |         |         |        |
|                                                                                                    |               |         |         |        |
|                                                                                                    |               |         |         |        |
|                                                                                                    |               |         |         |        |
|                                                                                                    |               |         |         |        |
| InstallBuilder                                                                                                    |               |         |         |        |
|                                                                                                    |               | < Назад | Далее > | Отмена |
|                                                                                                    |               |         |         |        |
| 🗃 Установка                                                                                                    |               |         | _       | ×      |
| 🗃 Установка<br>Установка Red Database 3.0.15                                                                                                    |               |         | _       |        |
| <ul> <li>Установка</li> <li>Установка Red Database 3.0.15</li> <li>Последний шаг перед установкой Red Database 3</li> </ul>                                                                                                    | 8.0.15.       |         | -       |        |
| <ul> <li>Установка</li> <li>Установка Red Database 3.0.15</li> <li>Последний шаг перед установкой Red Database 3</li> <li>Пожалуйста проверьте следующую информации</li> </ul>                                                                                           | ю:            |         | -       |        |
| <ul> <li>Установка</li> <li>Установка Red Database 3.0.15</li> <li>Последний шаг перед установкой Red Database 3</li> <li>Пожалуйста проверьте следующую информации</li> <li>Путь установки: C:\Program Files\RedDatabase</li> </ul>                                     | в.0.15.<br>ю: |         | -       |        |
| <ul> <li>Установка</li> <li>Установка Red Database 3.0.15</li> <li>Последний шаг перед установкой Red Database 3</li> <li>Пожалуйста проверьте следующую информации</li> <li>Путь установки: C:\Program Files\RedDatabase</li> <li>Архитектура сервера: Super</li> </ul> | ю:            |         | -       |        |
| <ul> <li>Установка</li> <li>Установка Red Database 3.0.15</li> <li>Последний шаг перед установкой Red Database 3</li> <li>Пожалуйста проверьте следующую информации</li> <li>Путь установки: C:\Program Files\RedDatabase</li> <li>Архитектура сервера: Super</li> </ul> | i.0.15.<br>ю: |         | -       |        |
| <ul> <li>Установка</li> <li>Установка Red Database 3.0.15</li> <li>Последний шаг перед установкой Red Database 3</li> <li>Пожалуйста проверьте следующую информации</li> <li>Путь установки: C:\Program Files\RedDatabase</li> <li>Архитектура сервера: Super</li> </ul> | ю:            |         |         |        |
| <ul> <li>Установка</li> <li>Установка Red Database 3.0.15</li> <li>Последний шаг перед установкой Red Database 3</li> <li>Пожалуйста проверьте следующую информации</li> <li>Путь установки: C:\Program Files\RedDatabase</li> <li>Архитектура сервера: Super</li> </ul> | ю:            |         | -       |        |
| <ul> <li>Установка Red Database 3.0.15</li> <li>Последний шаг перед установкой Red Database 3</li> <li>Пожалуйста проверьте следующую информации</li> <li>Путь установки: C:\Program Files\RedDatabase</li> <li>Архитектура сервера: Super</li> </ul>                    | .0.15.<br>ю:  |         | -       |        |
| <ul> <li>Установка Red Database 3.0.15</li> <li>Последний шаг перед установкой Red Database 3</li> <li>Пожалуйста проверьте следующую информации</li> <li>Путь установки: C:\Program Files\RedDatabase</li> <li>Архитектура сервера: Super</li> </ul>                    | i.0.15.<br>ю: |         |         |        |
| <ul> <li>Установка Red Database 3.0.15</li> <li>Последний шаг перед установкой Red Database 3</li> <li>Пожалуйста проверьте следующую информации</li> <li>Путь установки: C:\Program Files\RedDatabase</li> <li>Архитектура сервера: Super</li> </ul>                    | ко:           |         |         |        |
| <ul> <li>Установка Red Database 3.0.15</li> <li>Последний шаг перед установкой Red Database 3</li> <li>Пожалуйста проверьте следующую информации</li> <li>Путь установки: C:\Program Files\RedDatabase</li> <li>Архитектура сервера: Super</li> </ul>                    | ко:           |         |         |        |
| Установка Red Database 3.0.15           Последний шаг перед установкой Red Database 3           Пожалуйста проверьте следующую информации           Путь установки: C:\Program Files\RedDatabase           Архитектура сервера: Super                                    | .0.15.<br>ю:  |         |         |        |

#### стр. 11 из 19

| 🗃 Установка |                                                    | _     |     | ×   |
|-------------|----------------------------------------------------|-------|-----|-----|
|             | Окончание работы программы установки Red Database  |       |     |     |
| REDSOFT     | Завершена установка Red Database на ваш компьютер. |       |     |     |
|             |                                                    |       |     |     |
|             |                                                    |       |     |     |
|             |                                                    |       |     |     |
|             |                                                    |       |     |     |
|             | < Назад                                            | ршить | Отм | ена |

Установка Red Expert

1. Установите JDK не ниже 1.8.

2. Скачайте дистрибутив Red Expert для соответствующей операционной системы и ее разрядности с официального сайта СУБД Ред Базы Данных — reddatabase.ru. Загрузка доступна только авторизованному пользователю.

3. Запустите установку Red Expert с помощью файла red\_expert\_installer-<версия>-хххххх. Инсталляция Red Expert осуществляется с помощью стандартного мастера установки программ. В начале Вам предложат выбрать язык установки. Предусмотрена установка на русском и английском языках.

| Language Sele        | —        |           | ×   |
|----------------------|----------|-----------|-----|
| Please select the ir | nstallat | ion langu | age |
| Russian - Русский    | 1        |           | ~   |
|                      |          |           |     |

Далее Вы увидите подобные окна:

#### стр. 12 из 19

| 🗃 Установка                                                                                                    |                                              | _             | □ ×    |
|----------------------------------------------------------------------------------------------------|----------------------------------------------|---------------|--------|
| Установка - Red Expert                                                                                                    |                                              |               |        |
| Добро пожаловать в установку Red Expert.                                                                                                    |                                              |               |        |
|                                                                                                    | < Назад                                      | Далее >       | Отмена |
| Рисунок 1.1 — Приветственное окно установки                                                                                                    |                                              |               |        |
| Лицензионное соглашение                                                                                                    |                                              |               |        |
| Пожалуйста, прочитайте следующее лицензионное соглашение. Вы должны п<br>установки.                                                                                                    | іринять его пер                              | ед продолжени | ем     |
| GNU GENERAL PUBLIC LICENSE                                                                                                    |                                              |               | ^      |
| Version 3, 29 June 2007                                                                                                    |                                              |               |        |
| Copyright (C) 2007 Free Software Foundation, Inc. <a href="http://fsf.e">http://fsf.e</a><br>Everyone is permitted to copy and distribute verbatim copies<br>of this license document, but changing it is not allowed.                                                 | org/>                                        |               |        |
| Preamble                                                                                                    |                                              |               |        |
| The GNU General Public License is a free, copyleft license for<br>software and other kinds of works.                                                                                                    | r                                            |               |        |
| The licenses for most software and other practical works are a<br>to take away your freedom to share and change the works. By con<br>the GNU General Public License is intended to guarantee your fre<br>share and change all versions of a programto make sure it rem | designed<br>ntrast,<br>eedom to<br>ains free |               | ~      |
| Вы принимаете условия<br>лицензионного соглашения? О Я не принимаю условия соглашения                                                                                                    |                                              |               |        |
| VMware InstallBuilder                                                                                                    | < Назад                                      | Далее >       | Отмена |

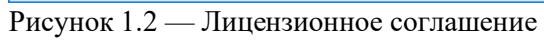

#### стр. 13 из 19

| 🗃 Установка                                                                                                    |         | _       |     | ×   |
|----------------------------------------------------------------------------------------------------|---------|---------|-----|-----|
|                                                                                                    |         |         |     |     |
|                                                                                                    |         |         |     |     |
|                                                                                                    |         |         | _   | -   |
| Пожалуйста, укажите каталог, в который Red Expert будет установлен.                                                                                                    |         |         |     |     |
| Каталог установки C:\Program Files\RedExpert                                                                                                    |         |         |     |     |
| 🗹 Ассоциировать файлы .fdb c RedExpert                                                                                                    |         |         |     |     |
|                                                                                                    |         |         |     |     |
|                                                                                                    |         |         |     |     |
|                                                                                                    |         |         |     |     |
|                                                                                                    |         |         |     |     |
|                                                                                                    |         |         |     |     |
|                                                                                                    |         |         |     |     |
|                                                                                                    |         |         |     |     |
|                                                                                                    |         |         |     |     |
|                                                                                                    |         |         |     |     |
|                                                                                                    |         |         |     |     |
|                                                                                                    |         |         |     |     |
|                                                                                                    |         |         |     |     |
| VMware InstallBuilder                                                                                                    |         |         |     |     |
|                                                                                                    | < H222  |         | 0   |     |
|                                                                                                    | < пазад | далее > | UIM | ена |
|                                                                                                    |         |         |     |     |
| Рисунок 1.3 — Выбор каталога установки                                                                                                    |         |         | _   | ~   |
| Рисунок 1.3 — Выбор каталога установки<br>🗃 Установка                                                                                                    |         | _       |     | ×   |
| Рисунок 1.3 — Выбор каталога установки<br>Установка<br>Программа готова для установки                                                                                                    |         | _       |     | ×   |
| Рисунок 1.3— Выбор каталога установки<br><ul> <li>Установка</li> </ul> Программа готова для установки                                                                                                    |         | _       |     | ×   |
| Рисунок 1.3 — Выбор каталога установки Установка Программа готова для установки                                                                                                    |         | -       |     | ×   |
| Рисунок 1.3 — Выбор каталога установки<br><ul> <li>✓ Установка</li> </ul> Программа готова для установки Программа готова к установке Red Expert на ваш компьютер.                                                           |         | -       |     | ×   |
| Рисунок 1.3 — Выбор каталога установки<br>✓ Установка Программа готова для установки Программа готова к установке Red Expert на ваш компьютер.                                                                               |         | _       |     | ×   |
| Рисунок 1.3 — Выбор каталога установки<br><ul> <li>✓ Установка</li> </ul> Программа готова для установки Программа готова к установке Red Expert на ваш компьютер.                                                           |         | _       |     | ×   |
| Рисунок 1.3 — Выбор каталога установки<br>✓ Установка Программа готова для установки Программа готова к установке Red Expert на ваш компьютер.                                                                               |         |         |     | ×   |
| Рисунок 1.3 — Выбор каталога установки<br>✓ Установка Программа готова для установки Программа готова к установке Red Expert на ваш компьютер.                                                                               |         | _       |     | ×   |
| Рисунок 1.3 — Выбор каталога установки<br>✓ Установка Программа готова для установки Программа готова к установке Red Expert на ваш компьютер.                                                                               |         | _       |     | ×   |
| Рисунок 1.3 — Выбор каталога установки<br>✓ Установка Программа готова для установки Программа готова к установке Red Expert на ваш компьютер.                                                                               |         |         |     | ×   |
| Рисунок 1.3 — Выбор каталога установки<br>✓ Установка Программа готова для установки Программа готова к установке Red Expert на ваш компьютер.                                                                               |         | _       |     | ×   |
| Рисунок 1.3 — Выбор каталога установки<br>✓ Установка Программа готова для установки Программа готова к установке Red Expert на ваш компьютер.                                                                               |         | -       |     | ×   |
| Рисунок 1.3 — Выбор каталога установки<br>✓ Установка Программа готова для установки Программа готова к установке Red Expert на ваш компьютер.                                                                               |         | _       |     | ×   |
| Рисунок 1.3 — Выбор каталога установки<br>✓ Установка Программа готова для установки Программа готова к установке Red Expert на ваш компьютер.                                                                               |         |         |     | ×   |
| Рисунок 1.3 — Выбор каталога установки<br>✓ Установка Программа готова для установки Программа готова к установке Red Expert на ваш компьютер.                                                                               |         |         |     |     |
| Рисунок 1.3 — Выбор каталога установки<br><ul> <li>✓ Установка</li> <li>Программа готова для установки</li> </ul> Программа готова к установке Red Expert на ваш компьютер.                                                  |         |         |     | ×   |
| Рисунок 1.3 — Выбор каталога установки<br><ul> <li>✓ Установка</li> <li>Программа готова для установки</li> </ul> Программа готова к установке Red Expert на ваш компьютер.                                                  |         |         |     |     |
| Рисунок 1.3 — Выбор каталога установки<br><ul> <li>✓ Установка</li> </ul> Программа готова для установки Программа готова к установке Red Expert на ваш компьютер.                                                           |         |         |     |     |
| Рисунок 1.3 — Выбор каталога установки <ul> <li>✓ Установка</li> </ul> Программа готова для установки Программа готова к установке Red Expert на ваш компьютер. УМучате InstallBuilder — — — — — — — — — — — — — — — — — — — |         |         |     |     |

#### стр. 14 из 19

| Yeranosa       Yeranosa         Docazykra, nojozgara nova nporpaswa yeranosar Red Expert wa sau xoxmuorep.         Yeranosa         Yeranosa                                                                                                    | 🗃 Установка               | _                                                          |                   |
|----------------------------------------------------------------------------------------------------|---------------------------|------------------------------------------------------------|-------------------|
| Пожалуйста, подождите пока программа установит Red Expert на ваш компьютер.<br>Установка<br>Распаковка ССРгодгат Files/RedExpert/libit-3p0-0.9.1.2.jar<br>VMware InstallBuilder<br>VMware InstallBuilder<br>VMware InstallBuilder<br>VTerenoesa<br>Установка<br>Установка<br>Сокончание работы программы установки Red Expert<br>Завершена установка Red Expert на ваш компьютер.<br>Сокончание работы программы установки Red Expert<br>Сокончание работы программы установки Red Expert | Установка                 |                                                            |                   |
| Утановка С. Уклановка С. Уклановки Red Expert (Ib) (-3p0-0.9.1.2.jar<br>VMware InstallBuilder<br>Установка Аллее Отмена<br>Установка — Х<br>Окончание работы программы установки Red Expert<br>Завершена установка Red Expert на ваш компьютер.                                                                                                    | Пожалуйста, подождите пок | ка программа установит Red Expert на ваш компьютер.        |                   |
| VMware InstallBuilder          Установка       Счибурати FileS (Кебехрент, Ull (CSpU-03, 12.gar)         Умиаre InstallBuilder       Спосела         Установка       —       —         Установка       —       —         Окончание работы программы установки Red Expert       Завершена установка Red Expert на ваш компьютер.       —                                                                                                    |                           | Установка                                                  |                   |
| VMvare InstallBuilder<br>Казад Далее Отлеенз<br>Установка — Х<br>Окончание работы программы установки Red Expert<br>Завершена установка Red Expert на ваш компьютер.                                                                                                    |                           | Pachakobka C:\Program Files\RedExpert\lib\c3p0-0.9.1.2.jar |                   |
| VMvare InstallBuilder<br>Установка — — Х<br>Окончание работы программы установки Red Expert<br>Завершена установка Red Expert на ваш компьютер.<br>Завершена установка Red Expert на ваш компьютер.                                                                                                    | -                         |                                                            |                   |
| VMvvre InstallBuilder<br>Установка Окончание работы программы установки Red Expert Завершена установка Red Expert на ваш компьютер.                                                                                                    |                           |                                                            |                   |
| VMware InstallBuilder<br>Установка<br>Установка<br>Окончание работы программы установки Red Expert<br>Завершена установка Red Expert на ваш компьютер.                                                                                                    |                           |                                                            |                   |
| VMvare InstallBuilder  Установка  Установка  Окончание работы программы установки Red Expert Завершена установка Red Expert на ваш компьютер.                                                                                                    |                           |                                                            |                   |
| VMvare InstallBuilder                                                                                                    |                           |                                                            |                   |
| Учтановка   Установка — Х   Окончание работы программы установки Red Expert   Завершена установка Red Expert на ваш компьютер.   Окончание работы программы установки Red Expert   Завершена установка Red Expert на ваш компьютер.                                                                                                    |                           |                                                            |                   |
| Уличане InstallBuilder          Установка       — < < < < < < < < < < < < < < < < < < <                                                                                                    |                           |                                                            |                   |
| Кимане InstallBuilder         Стимена         Отимена           Установка         –         ×   Окончание работы программы установки Red Expert           Завершена установка Red Expert на ваш компьютер.         4                                                                                                    |                           |                                                            |                   |
| Кимате InstallBuilder       Отмена         Установка       –       ×         Окончание работы программы установки Red Expert         Завершена установка Red Expert на ваш компьютер.       –       ×         Кончание работы программы установки Red Expert       –       ×         Завершена установка Red Expert на ваш компьютер.       –       ×         Кончание работы программы установки Red Expert на ваш компьютер.       –       ×         Кончание работы программы установки Red Expert на ваш компьютер.       –       ×         Кончание работы программы установки Red Expert на ваш компьютер.       –       ×                                                                                                    |                           |                                                            |                   |
| Установка          < Назад       Далее >       Отмена         Установка       Скончание работы программы установки Red Expert           Завершена установка Red Expert на ваш компьютер.             Стинена             Скончание работы программы установки Red Expert             Завершена установка Red Expert на ваш компьютер.                                                                                                    | VMware InstallBuilder     |                                                            |                   |
| <ul> <li>Установка – Казад</li> <li>Завершить</li> </ul>                                                                                                    |                           | < Назад Далее                                              | > Отмена          |
| Окончание работы программы установки Red Expert<br>Завершена установка Red Expert на ваш компьютер.                                                                                                    | 截 Установка               | -                                                          |                   |
| Завершена установка Red Expert на ваш компьютер.<br>Комперияти и полнования и полнования и полнования и полнования и полнования и полнования и полнования и полнов<br>Каза Завершить Отмена                                                                                                    |                           | Окончание работы программы установки Red Expert            |                   |
| Завершена установка Red Expert на ваш компьютер.                                                                                                    |                           |                                                            |                   |
| Казад Эзершить Отмена                                                                                                    |                           | Завершена установка Red Expert на ваш компьютер.           |                   |
| К Назад (Завершить)                                                                                                    |                           |                                                            |                   |
| Казад Завершить Отмена                                                                                                    |                           |                                                            |                   |
| Казад Завершить Отмена                                                                                                    |                           |                                                            |                   |
| Казад Завершить Отмена                                                                                                    |                           |                                                            |                   |
| Карана Стмена                                                                                                    |                           |                                                            |                   |
| Казад Стмена                                                                                                    |                           |                                                            |                   |
| < Назад Завершить Отмена                                                                                                    |                           |                                                            |                   |
| < Назад Завершить Отмена                                                                                                    |                           |                                                            |                   |
| < Назад Отмена                                                                                                    |                           |                                                            |                   |
| < Назад Завершить Отмена                                                                                                    |                           |                                                            |                   |
| < Назад Завершить Отмена                                                                                                    |                           |                                                            |                   |
| < Назад Завершить Отмена                                                                                                    |                           |                                                            |                   |
|                                                                                                    |                           | < Назад Заверши                                            | <b>1ТЬ</b> Отмена |

Рисунок 1.4 — Окончание установки

- 4. По окончанию процесса установки появится иконка на рабочем столе.
- 5. Запустите Red Expert.

Если при запуске приложению не удастся найти путь установки Java, то пользователю будет предложено выбрать путь вручную, либо запустить автоматическое скачивание Java.

#### Как запустить

Данные по транспортным средствам содержатся в файле базы данных **RSA\_DATA.FDB**, который необходимо скопировать в любой рабочий каталог на локальном диске.

Для просмотра информации необходимо пользовать установленной программой Red Expert.

| Red Expert - 2024.05.1                       |                                              |      |             |             | - 0            | × |
|----------------------------------------------|----------------------------------------------|------|-------------|-------------|----------------|---|
| <u>File Edit Search View Database T</u> ools | <u>W</u> indow <u>H</u> elp                  |      |             |             |                |   |
| 🔒 🖬 🖨 🖨 🐇 🗅 🌔 🍳 🤤                            | ; 2 😼 🗇 🛎 🔨 🌽 🛛 🔘                            |      |             |             |                |   |
| 🖋 🚳 🧐 🕞 🖼 🗎 🏌 🎜 🤹 🖓 Θ                        | 🗟 Database Browser ×                         |      |             |             |                |   |
| □- 🥪 Database Connections                    | Licer defined database connection parameters |      |             |             |                |   |
| ⊞- ⊑ Favourites                              | New Connection Create Database               |      |             |             |                |   |
|                                              | New Connection                               |      |             |             |                |   |
|                                              | Connection Name                              | Host | Data Source | User        | Driver         |   |
|                                              |                                              |      |             |             |                |   |
|                                              |                                              |      |             |             |                |   |
|                                              |                                              |      |             |             |                |   |
|                                              |                                              |      |             |             |                |   |
|                                              |                                              |      |             |             |                |   |
|                                              |                                              |      |             |             |                |   |
|                                              |                                              |      |             |             |                |   |
|                                              |                                              |      |             |             |                |   |
|                                              |                                              |      |             |             |                |   |
|                                              |                                              |      |             |             |                |   |
|                                              |                                              |      |             |             |                |   |
|                                              |                                              |      |             |             |                |   |
|                                              |                                              |      |             |             |                |   |
|                                              |                                              |      |             |             |                |   |
|                                              |                                              |      |             |             |                |   |
|                                              |                                              |      |             |             |                |   |
|                                              |                                              |      |             |             |                |   |
|                                              |                                              |      |             |             |                |   |
|                                              |                                              |      |             |             |                |   |
|                                              |                                              |      |             |             |                |   |
|                                              |                                              |      |             |             |                |   |
| Not Connected                                |                                              |      |             | JDK17.0.8.1 | not authorized |   |

Нажимаем кнопку «Create database»

#### стр. 16 из 19

| Keu Expert - 2024/00/1                                                                                                    |                                                                                                    |                                                                                                    |                                                                                                    |                                                       | – 🗆 🗙               |
|----------------------------------------------------------------------------------------------------|----------------------------------------------------------------------------------------------------|----------------------------------------------------------------------------------------------------|----------------------------------------------------------------------------------------------------|-------------------------------------------------------|---------------------|
| <u>File Edit S</u> earch <u>V</u> iew <u>D</u> atabase <u>T</u> ools                                                                                                    | <u>W</u> indow <u>H</u> elp                                                                                                    |                                                                                                    |                                                                                                    |                                                       |                     |
|                                                                                                    | 2 🗟 🎱 🚢 🔍 🌽                                                                                                    | 0                                                                                                    |                                                                                                    |                                                       |                     |
|                                                                                                    | 🖳 Database Browser 🛛 🗙                                                                                                    |                                                                                                    |                                                                                                    |                                                       |                     |
|                                                                                                    | Status:                                                                                                    | Not Connected                                                                                                    | JDBC Driver:                                                                                                    | Jaybird 4 Driver                                      | New D <u>r</u> iver |
|                                                                                                    | Connection Name:                                                                                                    | New Connection                                                                                                    | Connection parameters:                                                                                                    | Standard                                              | -                   |
|                                                                                                    | Server(Host) Name(IP):                                                                                                    | localhost                                                                                                    | Authentication:                                                                                                    | Basic                                                 | -                   |
|                                                                                                    | Port:                                                                                                    | 3050                                                                                                    | Role:                                                                                                    |                                                       |                     |
|                                                                                                    | Database File:                                                                                                    |                                                                                                    | User Name:                                                                                                    |                                                       |                     |
|                                                                                                    | Character Set:                                                                                                    | NONE                                                                                                    | Password:                                                                                                    |                                                       |                     |
|                                                                                                    | Object names to uppe                                                                                                    |                                                                                                    | Store Password                                                                                                    | Show Password                                         |                     |
|                                                                                                    | Use Native OO ABL(A                                                                                                    | News to use botch energians in the data senarator)                                                                                                    |                                                                                                    |                                                       |                     |
|                                                                                                    | Ose Native OO API (A                                                                                                    | nows to use batch operations in the data generator)                                                                                                    | Encrypt Password                                                                                                    |                                                       |                     |
|                                                                                                    | Connect                                                                                                    | Disconnect Test                                                                                                    |                                                                                                    |                                                       |                     |
|                                                                                                    |                                                                                                    |                                                                                                    |                                                                                                    |                                                       |                     |
|                                                                                                    |                                                                                                    |                                                                                                    |                                                                                                    |                                                       |                     |
|                                                                                                    |                                                                                                    |                                                                                                    |                                                                                                    |                                                       |                     |
|                                                                                                    |                                                                                                    |                                                                                                    |                                                                                                    |                                                       |                     |
|                                                                                                    |                                                                                                    |                                                                                                    |                                                                                                    |                                                       |                     |
|                                                                                                    |                                                                                                    |                                                                                                    |                                                                                                    |                                                       |                     |
|                                                                                                    |                                                                                                    |                                                                                                    |                                                                                                    |                                                       |                     |
|                                                                                                    | Basic Advanced SS                                                                                                    | H Tunnel Database Properties                                                                                                    |                                                                                                    |                                                       |                     |
| Not Connected                                                                                                    |                                                                                                    |                                                                                                    | JDK1                                                                                                    | 7.0.8.1 no                                            | ot authorized       |
| Вводим данные для сое,                                                                                                    | динения с ба                                                                                                    | зой данных                                                                                                    |                                                                                                    |                                                       |                     |
|                                                                                                    |                                                                                                    |                                                                                                    |                                                                                                    |                                                       |                     |
| Red Expert - 2024.05.1                                                                                                    | Window Liele                                                                                                    |                                                                                                    |                                                                                                    |                                                       | - 🗆 X               |
| File Edit Search View Database Tools                                                                                                    | Window Help                                                                                                    | e 0                                                                                                    |                                                                                                    |                                                       | - 🗆 X               |
| ■ Red Expert - 2024.05.1           Elie         Edit         Search         View         Database         Iools           Image: Image: Image                                                                                                    | Window Help<br>≥ S S S A A B                                                                                                    | 9 <b>0</b>                                                                                                    |                                                                                                    |                                                       | -                   |
| ■ Red Expert - 2024.05.1         File       Edit       Search       View       Database       Tools         Image: Search       View       Database       Tools       Image: Search       Image: Search       Imag                                                                                                    | Window Help                                                                                                    | Onnected                                                                                                    | JDBC Driver:                                                                                                    | Jaybird 4 Driver                                      | - C X               |
| Red Expert - 202405.1<br>File Edit Search View Database Iools<br>Edit Search View Database Iools<br>Edit                                                                                               | Window Help<br>Database Browser ×<br>Status:<br>Connection Name:                                                                                                    | Not Connected  RSA_DATA                                                                                                    | JDBC Driver:<br>Connection parameters:                                                                                                  | Jaybird 4 Driver                                      | - C X               |
| Red Expert - 202405.1<br>File Edit Search View Database Iools<br>File Edit Search View Database Iools<br>File Edit                                                                                                    | Window Help                                                                                                    | Not Connected  RSA_DATA  localhost                                                                                                    | JDBC Driver:<br>Connection parameters:<br>Authentication:                                                                               | Jaybird 4 Driver -<br>Standard<br>Basic               | - C X               |
| Red Expert - 202405.1 File Edit Search View Database Iools Image: Search View Database Iools Image: Search View Database Iools I                                                                                                    | Window Help<br>Database Browser ×<br>Status:<br>Connection Name:<br>Server(Host) Name(IP):<br>Port:                                                                                                    | Not Connected  RSA_DATA  Iocalhost  2050                                                                                                    | JDBC Driver:<br>Connection parameters:<br>Authentication:<br>Role:                                                                      | Jaybird 4 Driver  Standard Basic                      | - C X               |
| Red Expert - 202405.1 Elle Edit Search View Database Iools Image: Search View Database Iools Image: Search View Database Iools I                                                                                                    | Window Help<br>Database Browser ×<br>Status:<br>Connection Name:<br>Server(Host) Name(IP):<br>Port:<br>Database Eile:                                                                                                    |                                                                                                    | JDBC Driver:<br>Connection parameters:<br>Authentication:<br>Role:                                                                      | Jaybird 4 Driver  Standard Basic                      | - C X               |
| Red Expert - 202405.1          Elle       Edit       Search       Yiew       Database       Iools         Image: Search       Image: Search       Image: Search       Image: Search       Image: Search       Image: Search         Image: Search       Image: Search                                                                                                    | Window Help<br>Database Browser ×<br>Status:<br>Connection Name:<br>Server(Host) Name(IP):<br>Port:<br>Database File:                                                                                                    | Not Connected  RSA_DATA  Iocalhost  3050  C:\Users\Public\PROGS\RED\RSA_DATA.FDB                                                                                                    | JDBC Driver:<br>Connection parameters:<br>Authentication:<br>Role:<br>User Name:                                                        | Jaybird 4 Driver  Standard Basic SYSDBA               | - C X               |
| Red Expert - 202405.1 File Edit Search View Database Iools Image: Search View Database Iools Image: Search View Database Iools I                                                                                                    | Window Help<br>Database Browser ×<br>Status:<br>Connection Name:<br>Server(Host) Name(IP):<br>Port:<br>Database File:<br>Character Set                                                                                                    | Not Connected  RSA_DATA  Iocalhost  3050  C:\Users\Public\PROGS\RED\RSA_DATA.FDB   UTF8                                                                                                    | JDBC Driver:<br>Connection parameters:<br>Authentication:<br>Role:<br>User Name:<br>Password:                                           | Jaybird 4 Driver  Standard Basic SYSDBA               | - C X               |
| Red Expert - 202405.1<br>Elle Edit Search View Database Iools<br>Elle A Cometons<br>Database Connections<br>Cometons<br>RSA_DATA                                                                                                    | Window       Help         Image: Connection Name:         Status:         Connection Name:         Server(Host) Name(IP):         Port:         Database File:         Character Set:         Image: Object names to upper                                                                                                    | Not Connected  RSA_DATA  Iocalhost  3050  C.USers\Public\PROGS\RED\RSA_DATAFDB   UTF8  rcase                                                                                                    | JDBC Driver:<br>Connection parameters:<br>Authentication:<br>Role:<br>User Name:<br>Password:<br>iv Store Password                      | Jaybird 4 Driver  Standard Basic SYSDBA Show Password | - C X               |
| Red Experi-202405.1<br>Elle Edit Search View Database Iools<br>Database Connections<br>Database Connections<br>RSA_DATA                                                                                                    | Window Help<br>Database Browser ×<br>Status:<br>Connection Name:<br>Server(Host) Name(IP):<br>Port:<br>Database File:<br>Character Set<br>Object names to upper<br>Use Native OO API (A                                                                                                    |                                                                                                    | JDBC Driver:<br>Connection parameters:<br>Authentication:<br>Role:<br>User Name:<br>Password:<br>I Store Password<br>E Encrypt Password | Jaybird 4 Driver                                      | - C X               |
| Red Expert - 202405.1          File       Edit       Search       View       Database       Iools         Image: Search       Image: Search       Image: Search       Image: Search       Image: Search       Image: Search         Image: Search       Image: Search                                                                                                    | Window Help                                                                                                    | Not Connected  RSA_DATA  Iocalhost  3050  C:\Users\Public\PROGS\RED\RSA_DATA.FDB   UTF8  r case  Itows to use batch operations in the data generator)  Disconnect  Test                               | JDBC Driver:<br>Connection parameters:<br>Authentication:<br>Role:<br>User Name:<br>Password:<br>I Store Password<br>Encrypt Password   | Jaybird 4 Driver  Standard Basic SYSDBA Show Password | - C X               |
| Red Experi - 202405.1<br>Elle Edit Search View Database Iools<br>Elle Contections<br>Database Connections<br>Contections<br>REA_DATA                                                                                                    | Window Help                                                                                                    |                                                                                                    | JDBC Driver:<br>Connection parameters:<br>Authentication:<br>Role:<br>User Name:<br>Password:<br>I Store Password<br>Encrypt Password   | Jaybird 4 Driver                                      | - C X               |
| Red Experi-202405.1<br>Elle Edit Search View Database Iools<br>Database Connections<br>Database Connections<br>RSA_DATA                                                                                                    | Window Help                                                                                                    | Not Connected   RSA_DATA   Iocalhost  3050   C:\Users\Public\PROGS\RED\RSA_DATAFDB   UTF8  er case  Ilows to use batch operations in the data generator)  Disconnect  Test                            | JDBC Driver:<br>Connection parameters:<br>Authentication:<br>Role:<br>User Name:<br>Password:<br>Store Password<br>Encrypt Password     | Jaybird 4 Driver                                      | - C X               |
| Red Experi-202405.1<br>File Edit Search View Database Iools<br>File Edit Search View Database Iools<br>File Edit Search View Database Iools<br>File Connections<br>File Database Connections<br>File Red Database Iools<br>File Connections<br>File Connections<br>File | Window Help                                                                                                    | Not Connected  RSA_DATA  Iocalhost  3050  C:\Users\Public\PROGS\RED\RSA_DATAFDB   UTF8  er case  Hows to use batch operations in the data generator)  IJISconnect  Test                               | JDBC Driver:<br>Connection parameters:<br>Authentication:<br>Role:<br>User Name:<br>Password:<br>Store Password<br>Encrypt Password     | Jaybird 4 Driver                                      | - C X               |
| Red Experi-202405.1<br>File Edit Search View Database Iools<br>Deire Database Connections<br>Deire Database Connections<br>RSA_DATA                                                                                                    | Window       Help         Image: Consection Name:       Image: Connection Name:         Status:       Connection Name:         Server(Host) Name(IP):       Port:         Database File:       Character Set:         Image: Object names to upper       Image: Object names to upper         Use Native OO API (All Connection Name)       Connection | Not Connected  RSA_DATA  Iocalhost  3050  C:\Users\Public\PROGS\RED\RSA_DATA.FDB   UTF8  er case  Nows to use batch operations in the data generator)  Disconnect  Test                               | JDBC Driver:<br>Connection parameters:<br>Authentication:<br>Role:<br>User Name:<br>Password:<br>Store Password<br>Encrypt Password     | Jaybird 4 Driver                                      | - C X               |
| Red Experi-202405.1<br>Elle Edit Search View Database Iools<br>Database Connections<br>Database Connections<br>RSA_DATA                                                                                                    | Window Help                                                                                                    |                                                                                                    | JDBC Driver:<br>Connection parameters:<br>Authentication:<br>Role:<br>User Name:<br>Password:<br>I Store Password<br>Encrypt Password   | Jaybird 4 Driver                                      | - C X               |
| Red Experi-202405.1<br>Elle Edit Search View Database Iools<br>Database Connections<br>Constructions<br>RSA_DATA                                                                                                    | Window Help                                                                                                    | Not Connected  RSA_DATA  Iocalhost  3050  C:UsersIPublicIPROGSIREDIRSA_DATAFDB   UTF8  ar case  Ilows to use batch operations in the data generator)  Disconnect  Test                                | JDBC Driver:<br>Connection parameters:<br>Authentication:<br>Role:<br>User Name:<br>Password:<br>Store Password<br>Encrypt Password     | Jaybird 4 Driver                                      | - C X               |
| Red Experi-202405.1<br>File Edit Search View Database Iools<br>De Database Connections<br>De Ravourites<br>RSA_DATA                                                                                                    | Window Help                                                                                                    | Not Connected  RSA_DATA  Iocalhost  3050  C:\Users\Public\PROGS\RED\RSA_DATA.FDB  UTF8  er case  Nows to use batch operations in the data generator)  Disconnect  Test                                | JDBC Driver:<br>Connection parameters:<br>Authentication:<br>Role:<br>User Name:<br>Password:<br>I Store Password<br>Encrypt Password   | Jaybird 4 Driver                                      | - C X               |
| Red kyper - 202405.1 Elle Edit Search View Database Iools Image: Search View Database Iools Image: Search View Database Iools Im                                                                                                    | Window       Help         Image: Connection Name:         Status:         Connection Name:         Server(Host) Name(IP):         Port:         Database File:         Character Set:         Image: Object names to upper         Use Native OO API (All         Connect                                                                              | Not Connected  RSA_DATA  Iocalhost  3050  C:\Users\Public\PROGS\RED\RSA_DATAFDB   UTF8  or case  Ilows to use batch operations in the data generator)  Disconnect  Test  H Tunnel Database Properties | JDBC Driver:<br>Connection parameters:<br>Authentication:<br>Role:<br>User Name:<br>Password:<br>I Store Password<br>Encrypt Password   | Jaybird 4 Driver                                      | - C X               |

После ввода всех необходимых параметров нажимаем кнопку «Test» для проверки соединения с базой данных. Если соединение успешно, то получаем следующее сообщение.

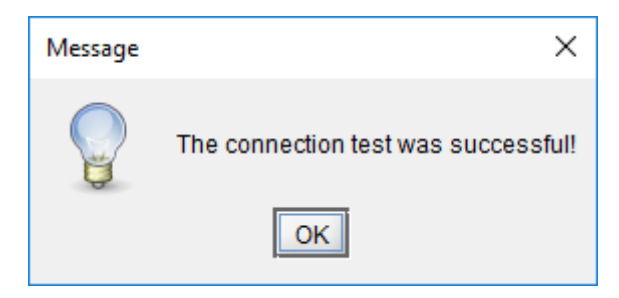

#### Как пользоваться

Выбираем из списка баз данных пункт RSA\_DATA. Дважды кликаем на нём левой кнопкой мыши для соединения с базой данных.

| Red Expert - 2024.05.1                      |                             |                                       |                   |                           |          |         |                 | -           | - 🗆 X     |
|---------------------------------------------|-----------------------------|---------------------------------------|-------------------|---------------------------|----------|---------|-----------------|-------------|-----------|
| <u>File Edit Search View Database Tools</u> | <u>W</u> indow <u>H</u> elp |                                       |                   |                           |          |         |                 |             |           |
| 🔒 🗅 🖨 📥 🐇 🗅 🛍 🥥 🤤 📝                         | i 😰 😼 🏐 🚢 🔨 🥒 🥹             | 0                                     |                   |                           |          |         |                 |             |           |
| 🍠 💆 🖗 🗟 🖬 👔 🌲 🗳 🤱 🔍 😑                       | 🗟 Database Browser 🗡 🕝      | CARS VIEW:VIEV                        | V:RSA DATA ×      |                           |          |         |                 |             |           |
| 🕞 🎯 Database Connections                    | Nama                        |                                       | _                 |                           |          |         |                 |             |           |
| 🕀 🔄 Favourites                              | CARS_VIEW                   |                                       |                   |                           |          |         |                 |             |           |
| E- IN RSA_DATA                              | Columns Triggers Priv       | ileges Data S                         | QL Meta Data      | Data Dependencies Comment |          |         |                 |             |           |
|                                             | Columns                     |                                       |                   |                           |          |         |                 |             |           |
|                                             | Name                        | Data Type                             | Size or precision | Scale                     | Required | Default | Computed Source | Description | Domain    |
|                                             | ID                          | BIGINT                                | 8                 | 0                         |          |         |                 |             | NUM_ID 📤  |
|                                             | CAR_ID_CODE                 | INTEGER                               | 4                 | 0                         |          |         |                 |             | NUM_INT   |
|                                             | CAR_TD_CODE                 | VARCHAR                               | 10                | 0                         |          |         |                 |             | STR_10    |
|                                             | CAR_RSA_CODE                | VARCHAR                               | 10                | 0                         |          |         |                 |             | STR_10    |
|                                             | NEW_RSA_CODE                | CHAR                                  | 30                | 0                         |          |         |                 |             | STR_30    |
|                                             | OLD_RSA_CODE                | CHAR                                  | 30                | 0                         |          |         |                 |             | STR_30    |
|                                             | CAR_MAKER                   | VARCHAR                               | 128               | 0                         |          |         |                 |             | STR_128   |
|                                             | MARKA_KEY_CODE              | CHAR                                  | 4                 | 0                         |          |         |                 |             | STR_4     |
|                                             | MARKA_NAME                  | VARCHAR                               | 128               | 0                         |          |         |                 |             | STR_128   |
|                                             | CAR_MODEL                   | VARCHAR                               | 128               | 0                         |          |         |                 |             | STR_128   |
|                                             | MODEL_KEY_CODE              | CHAR                                  | 6                 | 0                         |          |         |                 |             | STR_6     |
|                                             | MODEL_NAME                  | VARCHAR                               | 128               | 0                         |          |         |                 |             | STR_128   |
|                                             | CAR_MODIF                   | VARCHAR                               | 128               | 0                         |          |         |                 |             | STR_128   |
|                                             | CAR_TYPE                    | VARCHAR                               | 128               | 0                         |          |         |                 |             | STR_128   |
|                                             | TYPE_CAR_KEY_CO             | CHAR                                  | 2                 | 0                         |          |         |                 |             | STR_2     |
|                                             | TYPE_CAR_NAME               | VARCHAR                               | 128               | 0                         |          |         |                 |             | STR_128   |
|                                             | CAR_CASE_TYPE               | VARCHAR                               | 128               | 0                         |          |         |                 |             | STR_128   |
|                                             | CASE_TYPE_KEY_CO.           | . CHAR                                | 2                 | 0                         |          |         |                 |             | STR_2     |
|                                             | CASE_TYPE_NAME              | VARCHAR                               | 128               | 0                         |          |         |                 |             | STR_128   |
|                                             | CAR_ENG_VOL                 | DOUBLE PREC                           | 8                 | 0                         |          |         |                 |             | NUM_DO    |
|                                             | CAR_ENG_PWR                 | DOUBLE PREC                           | 8                 | 0                         |          |         |                 |             | NUM_DO    |
|                                             | CAR_KPP                     | VARCHAR                               | 128               | 0                         |          |         |                 |             | STR_128 👻 |
|                                             |                             | · · · · · · · · · · · · · · · · · · · |                   |                           |          | 1       |                 |             |           |
| Active Data Sources: 1 I/O pro              | ocess complete              |                                       |                   |                           |          |         | JDK17.0.8.1     | not au      | thorized  |

В дереве структуры базы данных выбираем пункт Views-CARS\_VIEW и дважды кликаем на нём левой кнопкой мыши.

#### стр. 18 из 19

| Red Expert - 2024.05.1                                                                                                    |                                                                                                    |                                                                                                    |                                                                                                    |                                                                                                    |                                                                                                    |                                                                                                    |                                                                                                    |                                                                                                    | -                                                                                 |                                                                                                    |
|----------------------------------------------------------------------------------------------------|----------------------------------------------------------------------------------------------------|----------------------------------------------------------------------------------------------------|----------------------------------------------------------------------------------------------------|----------------------------------------------------------------------------------------------------|----------------------------------------------------------------------------------------------------|----------------------------------------------------------------------------------------------------|----------------------------------------------------------------------------------------------------|----------------------------------------------------------------------------------------------------|-----------------------------------------------------------------------------------|----------------------------------------------------------------------------------------------------|
| <u>F</u> ile <u>E</u> dit <u>S</u> earch <u>V</u> iew <u>D</u> atabase <u>T</u> o                                                                                                    | ols <u>W</u> in                                                                                                    | ndow <u>H</u> elp                                                                                                    |                                                                                                    |                                                                                                    |                                                                                                    |                                                                                                    |                                                                                                    |                                                                                                    |                                                                                   |                                                                                                    |
| 🔒 🗅 🔚 🗅 👌 🐇 🗅 🜔 🤉 🤤 🖉                                                                                                    | 1 🖬 🗐                                                                                                    | ' 🛃 🇐 😐 🔍 🥜 🧕                                                                                                    | 0                                                                                                    |                                                                                                    |                                                                                                    |                                                                                                    |                                                                                                    |                                                                                                    |                                                                                   |                                                                                                    |
| 🍠 🚳 🚳 🕞 🖩 🕇 🗍 🤹 🛓 🔍                                                                                                    | •                                                                                                    | Database Browser                                                                                                    | CARS VIEWVIE                                                                                                    | N'RSA DATA ×                                                                                                    |                                                                                                    |                                                                                                    |                                                                                                    |                                                                                                    |                                                                                   |                                                                                                    |
| - 🎯 Database Connections                                                                                                    |                                                                                                    | Bulabude biomoti in je                                                                                                    | <u></u>                                                                                                    |                                                                                                    |                                                                                                    |                                                                                                    |                                                                                                    |                                                                                                    |                                                                                   |                                                                                                    |
| 🕀 🔄 Favourites                                                                                                    | Nar                                                                                                    | CARS_VIEW                                                                                                    |                                                                                                    |                                                                                                    |                                                                                                    |                                                                                                    |                                                                                                    |                                                                                                    |                                                                                   |                                                                                                    |
| ⊡- @ RSA_DATA                                                                                                    |                                                                                                    | Columns Triagers Pri                                                                                                    | ivileges Data                                                                                                    | SQL Meta Data                                                                                                    | Dependenc                                                                                                    | ies Co                                                                                                    | omment                                                                                                    |                                                                                                    |                                                                                   |                                                                                                    |
| Domains (29)                                                                                                    | L C                                                                                                    | olumns                                                                                                    |                                                                                                    |                                                                                                    |                                                                                                    |                                                                                                    |                                                                                                    |                                                                                                    |                                                                                   |                                                                                                    |
| Global Temporary Tables (0)                                                                                                    |                                                                                                    | Name                                                                                                    | Data Type                                                                                                    | Size or precision                                                                                                    | Scale Reg                                                                                                    | uired                                                                                                    | Default                                                                                                    | Computed Source                                                                                                    | Description                                                                       | Domain                                                                                                    |
| - 🔤 Views (1)                                                                                                    |                                                                                                    | ID                                                                                                    | BIGINT                                                                                                    | 8                                                                                                    | 0                                                                                                    | ]                                                                                                    |                                                                                                    |                                                                                                    |                                                                                   | NUM_ID 🔺                                                                                                    |
|                                                                                                    |                                                                                                    | CAR ID CODE                                                                                                    | INTEGER                                                                                                    | 4                                                                                                    | 0 [                                                                                                    | -                                                                                                    |                                                                                                    |                                                                                                    |                                                                                   | NUM INT                                                                                                    |
| ⊕- <sup>(</sup> ) Procedures (2)                                                                                                    |                                                                                                    | CAR TD CODE                                                                                                    | VARCHAR                                                                                                    | 10                                                                                                    | 0 [                                                                                                    | -                                                                                                    |                                                                                                    |                                                                                                    |                                                                                   |                                                                                                    |
| - Jý Functions (0)                                                                                                    |                                                                                                    | CAR RSA CODE                                                                                                    | VARCHAR                                                                                                    | 10                                                                                                    | 0 F                                                                                                    | -                                                                                                    |                                                                                                    |                                                                                                    |                                                                                   | STR 10                                                                                                    |
| - S Packages (0)                                                                                                    |                                                                                                    | NEW RSA CODE                                                                                                    | CHAR                                                                                                    | 30                                                                                                    | 0 [                                                                                                    |                                                                                                    |                                                                                                    |                                                                                                    |                                                                                   | STR 30                                                                                                    |
| - Triggers for DDL (0)                                                                                                    |                                                                                                    |                                                                                                    | CHAR                                                                                                    | 30                                                                                                    | 0 [                                                                                                    |                                                                                                    |                                                                                                    |                                                                                                    |                                                                                   | STR 30                                                                                                    |
| - 🔐 Triggers for Database (0)                                                                                                    |                                                                                                    | CAR MAKER                                                                                                    | VARCHAR                                                                                                    | 128                                                                                                    | 0 [                                                                                                    |                                                                                                    |                                                                                                    |                                                                                                    |                                                                                   | STR 128                                                                                                    |
| 🕀 🦂 Sequences (35)                                                                                                    |                                                                                                    | MARKA KEY CODE                                                                                                    | CHAR                                                                                                    | 120                                                                                                    | 0 [                                                                                                    |                                                                                                    |                                                                                                    |                                                                                                    |                                                                                   | STR 4                                                                                                    |
| <ul> <li>Exceptions (0)</li> </ul>                                                                                                    |                                                                                                    |                                                                                                    |                                                                                                    | 100                                                                                                    | 0 [                                                                                                    | -                                                                                                    |                                                                                                    |                                                                                                    |                                                                                   | STD 129                                                                                                    |
| UDFs (0)                                                                                                    |                                                                                                    |                                                                                                    | VARCHAR                                                                                                    | 120                                                                                                    |                                                                                                    |                                                                                                    |                                                                                                    |                                                                                                    |                                                                                   | STR_120                                                                                                    |
|                                                                                                    |                                                                                                    | NODEL KEY CODE                                                                                                    |                                                                                                    | 120                                                                                                    |                                                                                                    |                                                                                                    |                                                                                                    |                                                                                                    |                                                                                   | STR_120                                                                                                    |
|                                                                                                    |                                                                                                    | MODEL_KEY_CODE                                                                                                    | CHAR                                                                                                    | 0                                                                                                    | 0                                                                                                    |                                                                                                    |                                                                                                    |                                                                                                    |                                                                                   | STR_0                                                                                                    |
| _ ( <u></u>                                                                                                    |                                                                                                    | MODEL_NAME                                                                                                    | VARCHAR                                                                                                    | 128                                                                                                    | 0                                                                                                    |                                                                                                    |                                                                                                    |                                                                                                    |                                                                                   | STR_128                                                                                                    |
|                                                                                                    |                                                                                                    | CAR_MODIF                                                                                                    | VARCHAR                                                                                                    | 128                                                                                                    | 0                                                                                                    |                                                                                                    |                                                                                                    |                                                                                                    |                                                                                   | STR_128                                                                                                    |
|                                                                                                    |                                                                                                    | CAR_TYPE                                                                                                    | VARCHAR                                                                                                    | 128                                                                                                    | 0                                                                                                    |                                                                                                    |                                                                                                    |                                                                                                    |                                                                                   | STR_128                                                                                                    |
|                                                                                                    |                                                                                                    | TYPE_CAR_KEY_CO                                                                                                    | . CHAR                                                                                                    | 2                                                                                                    | 0 1                                                                                                    |                                                                                                    |                                                                                                    |                                                                                                    |                                                                                   | STR_2                                                                                                    |
|                                                                                                    |                                                                                                    | TYPE_CAR_NAME                                                                                                    | VARCHAR                                                                                                    | 128                                                                                                    | 0 .                                                                                                    |                                                                                                    |                                                                                                    |                                                                                                    |                                                                                   | STR_128                                                                                                    |
|                                                                                                    |                                                                                                    | CAR_CASE_TYPE                                                                                                    | VARCHAR                                                                                                    | 128                                                                                                    | 0                                                                                                    |                                                                                                    |                                                                                                    |                                                                                                    |                                                                                   | STR_128                                                                                                    |
|                                                                                                    |                                                                                                    | CASE_TYPE_KEY_CO                                                                                                    | CHAR                                                                                                    | 2                                                                                                    | 0                                                                                                    |                                                                                                    |                                                                                                    |                                                                                                    |                                                                                   | STR_2                                                                                                    |
|                                                                                                    |                                                                                                    | CASE_TYPE_NAME                                                                                                    | VARCHAR                                                                                                    | 128                                                                                                    | 0                                                                                                    |                                                                                                    |                                                                                                    |                                                                                                    |                                                                                   | STR_128                                                                                                    |
|                                                                                                    |                                                                                                    | CAR_ENG_VOL                                                                                                    | DOUBLE PREC.                                                                                                    | . 8                                                                                                    | 0                                                                                                    |                                                                                                    |                                                                                                    |                                                                                                    |                                                                                   | NUM_DO                                                                                                    |
|                                                                                                    |                                                                                                    | CAR_ENG_PWR                                                                                                    | DOUBLE PREC.                                                                                                    | . 8                                                                                                    | 0                                                                                                    |                                                                                                    |                                                                                                    |                                                                                                    |                                                                                   | NUM_DO                                                                                                    |
|                                                                                                    |                                                                                                    | CAR_KPP                                                                                                    | VARCHAR                                                                                                    | 128                                                                                                    | 0                                                                                                    |                                                                                                    |                                                                                                    |                                                                                                    |                                                                                   | STR_128 👻                                                                                                    |
|                                                                                                    |                                                                                                    |                                                                                                    | 1                                                                                                    | 1                                                                                                    |                                                                                                    |                                                                                                    | 1                                                                                                    | 1                                                                                                    |                                                                                   |                                                                                                    |
| Active Data Sources: 1                                                                                                    |                                                                                                    |                                                                                                    |                                                                                                    |                                                                                                    |                                                                                                    |                                                                                                    |                                                                                                    |                                                                                                    |                                                                                   |                                                                                                    |
|                                                                                                    | process                                                                                                    | complete                                                                                                    |                                                                                                    |                                                                                                    |                                                                                                    |                                                                                                    |                                                                                                    | JDK17.0.8.1                                                                                                    | not auth                                                                          | iorized                                                                                                    |
| Red Expert - 2024.05.1                                                                                                    | process                                                                                                    | complete                                                                                                    |                                                                                                    |                                                                                                    |                                                                                                    |                                                                                                    |                                                                                                    | JDK17.0.8.1                                                                                                    | not auth                                                                          | - 0 ×                                                                                                    |
| Red Expert - 2024.05.1  File Edit Search View Database Tools                                                                                                    | Window                                                                                                    | Help                                                                                                    |                                                                                                    |                                                                                                    |                                                                                                    |                                                                                                    |                                                                                                    | JDK17.0.8.1                                                                                                    | not auth                                                                          | - D ×                                                                                                    |
| Red Expert - 2024.05.1      Elle Edit Search View Database Iools      P P P C A K P P P P P P P P P P P P P P P P P P                                                                                                    | <u>W</u> indow                                                                                                    | Help                                                                                                    |                                                                                                    |                                                                                                    |                                                                                                    |                                                                                                    |                                                                                                    | JDK17.0.8.1                                                                                                    | not auth                                                                          | - 🗆 X                                                                                                    |
| Red Expert - 2024.05.1  Elle Edit Search View Database Iools      De Control Control Cont                                                                                                    | Window                                                                                                    | Help                                                                                                    |                                                                                                    |                                                                                                    |                                                                                                    |                                                                                                    |                                                                                                    | JDK17.0.8.1                                                                                                    | not autr                                                                          | - D X                                                                                                    |
| Red Expert - 2024.05.1      Elle Edit Search View Database Iools      De Mark Search View Database Iools      De Mark Search View Database Iools      De Database Connections                                                                                                    | Window                                                                                                    | Help<br>S & < / 2 @ 0<br>hase Browser × C, CARS                                                                                                    | _VIEW:VIEW:RSA_DA                                                                                                    | TA ×                                                                                                    |                                                                                                    |                                                                                                    |                                                                                                    | JDK1/.0.8.1                                                                                                    | not autr                                                                          | - D X                                                                                                    |
| Red Expert - 2024.05.1 Elle Edit Search View Database Iools     Detabase Onnections     Detabase Connections     Detabase Connections     Provintes                                                                                                    | Window<br>2 2 2 2 2 2 2 2 2 2 2 2 2 2 2 2 2 2 2                                                                                                     | Help<br>Help<br>Help<br>Hase Browser × C. CARS<br>CARS_VIEW                                                                                                    | _VIEW:VIEW:RSA_DA                                                                                                    | TA ×                                                                                                    |                                                                                                    |                                                                                                    |                                                                                                    | JDK17.0.8.1                                                                                                    | not autr                                                                          | - C X                                                                                                    |
| Red Expert - 2024.05.1      Elle Edit Search View Database Iools      Deiter Search View Database Iools      Deiter Search View Database Connections      Detabase Connections      Favourites      We RSA_DATA                                                                                                    | Window                                                                                                    | Help                                                                                                    | _MEW:VIEW:RSA_DA                                                                                                    | TA ×                                                                                                    | ies <sup>Y</sup> Comm                                                                                                    | ant                                                                                                    |                                                                                                    | JDK17.0.8.1                                                                                                    | not autr                                                                          | - C X                                                                                                    |
| Red Expert - 2024.05.1 Elle Edit Search View Database Iools Search View Database Iools Search View Database Connections Search View RSA_DATA Search View Domains (29) Domains (29)                                                                                                    | Window                                                                                                    | Help                                                                                                    | _VIEW:VIEW:RSA_DA                                                                                                    | TA ×                                                                                                    | ies Y Comme                                                                                                    | ent                                                                                                    |                                                                                                    | JDK17.0.8.1                                                                                                    | not autr                                                                          | ionzed                                                                                                    |
| Red Expert - 2024.05.1 Elle Edit Search View Database Iools Search View Database Iools Search View Database Iools Search View Database Connections Search View RSA_DATA Search View RSA_DATA Domains (29) Tables (18) Global Temporary Tables (0)                                                                                                    | Window                                                                                                    | Help                                                                                                    | _MEW:VIEW:RSA_DA                                                                                                    | TA ×                                                                                                    | ies Y Comme                                                                                                    | ent                                                                                                    |                                                                                                    |                                                                                                    | not autr                                                                          | X                                                                                                    |
| Red Expert - 2024.05.1  Elle Edit Search View Database Iools  Database Connections  Database Connections  Dat                                                                                                    | Window<br>2 2 2 2 2 2 2 2 2 2 2 2 2 2 2 2 2 2 2                                                                                                     | Help                                                                                                    | _VIEW:VIEW:RSA_DA                                                                                                    | TA ×<br>ta Data   Dependenci<br>CAR_RSA_CODE<br>                                                                                                    | ies Comme                                                                                                    | ent NEW_R                                                                                                    | RSA_CODE                                                                                                    |                                                                                                    | E CAR_MAKER                                                                       | - X                                                                                                    |
| Red Expert - 2024.05.1  Elie Edit Search View Database Tools  Elie Edit Search View Database Tools  Database Connections  Consections  Consections                                                                                                    | Window<br>Window<br>Column<br>Column<br>Column<br>D<br>1<br>2                                                                                                    | Help<br>Asse Browser X CARS<br>CARS_VIEW<br>Triggers Privileges<br>Grant Fetch all S Q<br>CAR_ID_CODE<br>44749<br>44750                                                                                                    | VEWVIEW:RSA_DA                                                                                                    | ta Data   Dependenci<br>CAR_RSA_CODE<br>036021565<br>038021566                                                                                                    | ies Comme                                                                                                    | ent<br>NEW_F<br>54004010                                                                                                    | RSA_CODE<br>603000000001<br>1101000000002                                                                                                    | ULD_RSA_COD<br>                                                                                                    | E CAR_MAKER<br>BMW                                                                | ×                                                                                                    |
| Red Expert - 2024.05.1 Elle Edit Search View Database Tools Elle Edit Search View Database Tools Elle Edit Search View Database Connections Elle Edit Search View Database Connections Elle Edit Search View Catabase Connections Elle Edit Search View Catabase Connections Elle Edit Search View Ca                                                                                                    | Window<br>Window<br>Datab<br>Name<br>Column<br>Column<br>1<br>2<br>3                                                                                                    | Help<br>Ase Browser × CARS<br>CARS_VIEW<br>Triggers Privileges<br>GAR_ID_CODE<br>44749<br>44426                                                                                                    | VIEWVIEW:RSA_DA                                                                                                    | ta Data Dependenci<br>CAR_RSA_CODE<br>036021565<br>036001561                                                                                                    | ies Comme<br>0020000356<br>0020000356                                                                                                    | ent<br>NEW_F<br>540040100<br>54004010<br>32804010                                                                                                    | RSA_CODE<br>60300000001<br>10100000002                                                                                                    | ULD_RSA_COD                                                                                                    | E CAR_MAKER<br>BMW<br>BMW                                                         | ×                                                                                                    |
| Red Expert - 2024.05.1 Elle Edit Search View Database Tools Elle Edit Search View Database Tools Elle Edit Search View Catabase Connections Elle Catabase Connections Elle Catabase Connections<                                                                                                    | Window<br>Window<br>Column<br>Column<br>Column<br>1<br>2<br>3<br>4                                                                                                    | Help           3         #         // // // ()         ()           Aase Browser         CARS_<br>CARS_VIEW         CARS_           Triggers         Privileges         ()           Privileges         CAR_ID_CODE         ()           44750         44426         ()           44827         ()         ()                                                                                                    | VIEWVIEW:RSA_DA                                                                                                    | TA ×<br>ta Data Dependenci<br>CAR_RSA_CODE<br>036021565<br>036001561<br>036001501                                                                                                    | ies Comme<br>0020000356<br>0020000356<br>0020000356                                                                                                    | ent<br>NEW_F<br>64004010<br>64004010<br>32804010<br>32804010                                                                                                    | RSA_CODE<br>603000000001<br>101000000002<br>110300000003<br>1101000000004                                                                                                    | ULD_RSA_COD<br>                                                                                                    | E CAR_MAKER<br>BMW<br>BMW<br>BMW<br>BMW                                           | MARKA                                                                                                    |
| Red Expert - 2024.05.1 Elle Edit Search View Database Tools Elle Edit Search View Database Tools Elle Edit Search View Database Connections Elle Edit Search View Catabase Connections Elle Favourtes Elle Favourtes Elle Contabase Connections Elle Contabase Connections Elle Contaba                                                                                                    | Window<br>Window<br>Column<br>Column<br>Column<br>D<br>1<br>2<br>3<br>4<br>5                                                                                                    | Help           3         4         2         0           Aase Browser         CARS.         CARS.           CARS_VIEW         Triggers         Privileges           Image: Privileges         Image: Privileges         Image: Privileges           CAR_ID_CODE         44749         44750           44826         44827         44828                                                                                                    | VIEWVIEWRSA_DA                                                                                                    | TA ×<br>ta Data Dependence<br>CAR_RSA_CODE<br>036021565<br>036001565<br>036001501<br>036001563                                                                                                    | ies Comme<br>0020000356<br>0020000356<br>002000356<br>002000356<br>002000356                                                                                                    | ent<br>NEW_F<br>540040100<br>54004010<br>32804010<br>32804020<br>32804020                                                                                                    | RSA_CODE<br>603000000001<br>101000000002<br>10300000003<br>10100000004<br>10300000004                                                                                                    | OLD_RSA_CODI                                                                                                    | E CAR_MAKER<br>BMW<br>BMW<br>BMW<br>BMW<br>BMW                                    | E MARKA                                                                                                    |
| Red Expert - 2024.05.1 Elle Edit Search View Database Tools Elle Edit Search View Database Tools Elle Edit Search View Database Connections For Database Connections For Database Connections For Database Connections For Database Connections For Database Connections For Database Connections For Database Connections For Database Connections For Database Connections For Database Connections For Database Connections For Column Connections For Database Connections For Database Connect                                                                                                    | Window<br>2010<br>2010<br>Window<br>2010<br>2010<br>20                                                                                                    | Help           Image: Stress Privileges           Image: Stress Privileges           Image: Stress Prives                                                                                                    | VIEW VIEW RSA_DA                                                                                                    | TA ×<br>ta Data Dependenci<br>CAR_RSA_CODE<br>036021565<br>036001561<br>036001563<br>036001522                                                                                                    | ies Comme<br>0020000356<br>002000356<br>002000356<br>002000356<br>002000356                                                                                                    | ent<br>NEW_F<br>540040100<br>54004010<br>52804010<br>52804020<br>52804010<br>52804010                                                                                                    | RSA_CODE<br>603000000001<br>10100000002<br>103000000003<br>101000000004<br>103000000005<br>603000000005                                                                                                    | OLD_RSA_CODI                                                                                                    | E CAR_MAKER<br>BMW<br>BMW<br>BMW<br>BMW<br>BMW<br>BMW<br>BMW                      | E MARKA,                                                                                                    |
| Red Expert - 2024.05.1  Ele Edit Search Yew Database Iools  Ele Edit Search Yew Database Iools  Database Connections  Database Connections  Database Connections  Database (18)  Constructions (29)  Constructions (29)  Construc                                                                                                    | Window<br>2010<br>2010<br>Window<br>2010<br>2010<br>20                                                                                                    | Help           Image: Stress of the stress of the s | VIEWVIEW:RSA_DA                                                                                                    | TA ×<br>ta Data Dependenci<br>CAR_RSA_CODE<br>036021565<br>036001565<br>036001501<br>036001503<br>036001522<br>036001673                                                                                                    | es Comme<br>0020000356<br>0020000356<br>0020000356<br>0020000356<br>0020000356<br>0020000356                                                                                                    | NEW_F<br>54004010<br>54004010<br>52804010<br>52804020<br>52804010<br>52804010<br>52804010                                                                                                    | RSA_CODE<br>603000000001<br>10100000002<br>10300000003<br>101000000004<br>10300000005<br>60300000006<br>101000000005                                                                                                    | JJK17.0.8.1           OLD_RSA_COD                                                                                                    | E CAR_MAKER<br>BMW<br>BMW<br>BMW<br>BMW<br>BMW<br>BMW<br>BMW<br>BMW<br>BMW        | MARKA                                                                                                    |
| Red Expert - 2024.05.1 Ele Edit Search View Database Iools Database Connections Database Connections Database Connections RSA_DATA Domains (29) Tables (18) Cobal Temporary Tables (0) Views (1) Views (1) Procedures (2) Functions (0) Pactages (0) Triggers for Table (28) Triggers for Tablase (0) Sequences (5) Exceptions (0) Exceptions (0)                                                                                                    | Window<br>Datab<br>Name C<br>Column<br>Column                                                                                                    | Heip           Heip           Image: Second second se                           | VIEWVIEW:RSA_DA                                                                                                    | TA ×<br>ta Data Dependenci<br>CAR_RSA_CODE<br>036021565<br>036001563<br>036001501<br>036001522<br>036001673<br>036001541                                                                                                    | es Comme<br>0020000356<br>0020000356<br>0020000356<br>002000356<br>002000356<br>002000356<br>002000356                                                                                                    | NEW_F<br>54004010<br>52804010<br>32804010<br>32804010<br>32804010<br>32804010<br>32804010<br>32804010                                                                                                    | RSA_CODE<br>603000000001<br>10100000002<br>103000000003<br>101000000004<br>103000000006<br>10100000006<br>10100000006                                                                                                    | OLD_RSA_COD                                                                                                    | E CAR_MAKER<br>BMW<br>BMW<br>BMW<br>BMW<br>BMW<br>BMW<br>BMW<br>BMW<br>BMW<br>BMW | - C X                                                                                                    |
| Red Expert - 2024.05.1 File Edit Search View Database Tools File Edit Search View Database Tools File Edit Search View Database Connections File Edit Search View Catabase Connections File Catabase Connections File Cata                                                                                                    | Window           Image: Column of the second second                                                                                                    | Help           Image: Second second s | VIEWVIEW:RSA_DA                                                                                                    | TA ×  ta Data Dependenci CAR_RSA_CODE 036021565 036001561 036001561 036001561 036001522 036001522 036001541 036001541                                                                                                    | es Comme<br>0020000356<br>0020000356<br>002000356<br>002000356<br>002000356<br>002000356<br>002000356<br>002000356                                                                                                    | ent<br>54004010<br>54004010<br>32804010<br>32804010<br>32804010<br>32804010<br>32804010<br>32804010<br>32804010                                                                                                    | RSA_CODE<br>603000000001<br>10100000002<br>101000000003<br>101000000004<br>103000000006<br>101000000006<br>101000000006<br>103000000008                                                                                                    | JJK17.08.1           OLD_RSA_CODI                                                                                                    | E CAR_MAKER<br>BMW<br>BMW<br>BMW<br>BMW<br>BMW<br>BMW<br>BMW<br>BMW<br>BMW<br>BMW | ×                                                                                                    |
| Red Expert - 2024.05.1 Elie Edit Search View Database Tools Elie Edit Search View Database Tools Elie Edit Search View Database Connections Elie Edit Search View Catabase Connections Elie Edit Search View Catabase Connections Elie Coloal Temporary Tables (0) Elie Coloal Temporary Tables (0) Elie Views (1) Elie Views (1) Elie Views (2) Elie Views (2) Elie Views (1) Elie Views (2) Elie Views (2) Elie Views (2) Elie Views (2) Elie Views (1) Elie Views (2) Elie Views (2) Elie Views (3) Elie Views (1) Elie Views (1) <pe< th=""><td>Window<br/>Window<br/>Datab<br/>Name Column<br/>Column<br/>Column<br/>Column<br/>Column<br/>P<br/>0<br/>0<br/>0<br/>0<br/>0<br/>0<br/>0<br/>0<br/>0<br/>0<br/>0<br/>0<br/>0</td><td>Help           3         4         4         0           ase Browser         CARS         CARS           XARS_VIEW         Image: CAR_ID_CODE         44749           44770         44826         44826           44826         44827         44828           44828         44829         44829           44829         44821         44829           44820         44829         44821           44828         44829         44829           44820         44821         44829           44820         44820         44821</td><td>VIEWVIEW:RSA_DA<br/>Data SQL Me<br/>CAR_TD_CODE<br/>100130986<br/>100130987<br/>100130989<br/>100130990<br/>100130991<br/>100130991<br/>100130991<br/>100131016<br/>100131016</td><td>TA ×<br/>Ta Data Dependence<br/>CAR_RSA_CODE<br/>036021565<br/>036001541<br/>036001541<br/>036001541<br/>036001541<br/>036001541<br/>036001541<br/>036001549</td><td>les Comme<br/>0020000356<br/>0020000356<br/>0020000356<br/>0020000356<br/>0020000356<br/>0020000356<br/>0020000356</td><td>NEW_F<br/>40040100<br/>528040100<br/>528040100<br/>528040100<br/>528040100<br/>528040100<br/>528040100</td><td>RSA_CODE<br/>60300000001<br/>10100000002<br/>101000000003<br/>101000000004<br/>103000000006<br/>101000000006<br/>101000000006<br/>103000000008<br/>103000000008</td><td>JDK17.0.8.1           OLD_RSA_COD          </td><td>E CAR_MAKER<br/>BMW<br/>BMW<br/>BMW<br/>BMW<br/>BMW<br/>BMW<br/>BMW<br/>BMW<br/>BMW<br/>BMW</td><td> X</td></pe<> | Window<br>Window<br>Datab<br>Name Column<br>Column<br>Column<br>Column<br>Column<br>P<br>0<br>0<br>0<br>0<br>0<br>0<br>0<br>0<br>0<br>0<br>0<br>0<br>0                                                                                                    | Help           3         4         4         0           ase Browser         CARS         CARS           XARS_VIEW         Image: CAR_ID_CODE         44749           44770         44826         44826           44826         44827         44828           44828         44829         44829           44829         44821         44829           44820         44829         44821           44828         44829         44829           44820         44821         44829           44820         44820         44821                                                                                                    | VIEWVIEW:RSA_DA<br>Data SQL Me<br>CAR_TD_CODE<br>100130986<br>100130987<br>100130989<br>100130990<br>100130991<br>100130991<br>100130991<br>100131016<br>100131016                                                                                                    | TA ×<br>Ta Data Dependence<br>CAR_RSA_CODE<br>036021565<br>036001541<br>036001541<br>036001541<br>036001541<br>036001541<br>036001541<br>036001549                                                                                                    | les Comme<br>0020000356<br>0020000356<br>0020000356<br>0020000356<br>0020000356<br>0020000356<br>0020000356                                                                                                    | NEW_F<br>40040100<br>528040100<br>528040100<br>528040100<br>528040100<br>528040100<br>528040100                                                                                                    | RSA_CODE<br>60300000001<br>10100000002<br>101000000003<br>101000000004<br>103000000006<br>101000000006<br>101000000006<br>103000000008<br>103000000008                                                                                                    | JDK17.0.8.1           OLD_RSA_COD                                                                                                    | E CAR_MAKER<br>BMW<br>BMW<br>BMW<br>BMW<br>BMW<br>BMW<br>BMW<br>BMW<br>BMW<br>BMW | X                                                                                                    |
| Red Expert - 2024.05.1 Elie Edit Search View Database Tools Elie Edit Search View Database Tools Elie Edit Search View Database Connections Elie Edit Search View Catabase Connections Elie Edit Search View (1) Elie Consol Trabes (18) Elie Carls View (1) Elie Carls View (1) Elie Carls View (2) Elie Carls View (2) Elie                                                                                                    | Window           Window           Image: Column Column           Column           Column           ID           1           2           3           4           5           6           7           8           9           10           11                                                                                                    | Help           Belp         Image: Complete           Asse Browser         CARS.           Triggers         Privileges           Image: CAR_ID_CODE         Image: CAR_ID_CODE           44750         44827           44827         44827           44828         44827           44829         44827           44828         44828           44829         44828           44828         44829           44828         44829           44828         44829           44828         44829           44828         44829           44828         44829           44828         44829           44828         44829           44828         44829           45281         45282           45283         45283                                                                                                    | VIEWVIEW:RSA_DA                                                                                                    | TA ×<br>ta Data Dependence<br>CAR_RSA_CODE<br>036021565<br>036001561<br>036001501<br>036001563<br>036001522<br>036001522<br>036001541<br>036001541<br>036001541<br>036001541<br>036001541<br>036001541<br>036001541                                                                                                    | les Comme<br>0020000356<br>0020000356<br>0020000356<br>0020000356<br>0020000356<br>0020000356<br>0020000356<br>0020000356                                                                                                    | ent NEW_FA<br>540040101<br>52804010<br>52804010<br>52804010<br>52804010<br>52804010<br>52804010<br>52804010<br>52804010                                                                                                    | RSA_CODE<br>603000000001<br>101000000002<br>103000000003<br>101000000005<br>603000000006<br>101000000006<br>101000000008<br>103000000008<br>10300000009<br>60300000001                                                                                                    | JDK17.0.8.1           OLD_RSA_CODI                                                                                                    | E CAR_MAKER<br>BMW<br>BMW<br>BMW<br>BMW<br>BMW<br>BMW<br>BMW<br>BMW<br>BMW<br>BMW | - C X                                                                                                    |
| Red Expert - 2024.05.1 Elle Edit Search View Database Tools Elle Edit Search View Database Tools Elle Edit Search View Database Connections For Database Connections For Database Conne                                                                                                    | Window         Image: Control of the second second sec                                                                                                    | Help           Help           ase Browser           CARS_VIEW           Triggers           Privileges           Fetch all           CAR_ID_CODE           44749           44750           44827           44828           44828           44829           44828           44829           44828           44828           44828           44828           44828           44828           44828           44828           44828           44828           44828           44828           44828           44828           44828           44828           44828           44828           45281           45282           45283           45915           47100                                                                                                    | VIEWVIEWRSA_DA                                                                                                    | TA ×<br>ta Data Dependence<br>CAR_RSA_CODE<br>036021565<br>036001541<br>036001563<br>036001563<br>036001563<br>036001541<br>036001541<br>03600000000000000000000000000000000000 | les Comme<br>0020000356<br>0020000356<br>0020000356<br>0020000356<br>0020000356<br>0020000356<br>0020000356<br>0020000356<br>0020000356<br>0020000356                                                                                                    | ent<br>NEW_FA<br>54004010i<br>52804010<br>52804010<br>52804010<br>52804010<br>52804010<br>52804010<br>52804010<br>52804010<br>52804010                                                                                                    | RSA_CODE<br>60300000001<br>10100000002<br>103000000004<br>103000000005<br>60300000006<br>101000000006<br>101000000008<br>103000000008<br>103000000008<br>103000000001<br>103000000011<br>103000000012                                                                                                    | JJK17.0.8.1           OLD_RSA_CODI                                                                                                    | E CAR_MAKER<br>BMW<br>BMW<br>BMW<br>BMW<br>BMW<br>BMW<br>BMW<br>BMW<br>BMW<br>BMW | MARKA<br>MARKA<br>C<br>C<br>C<br>C<br>C<br>C<br>C<br>C<br>C<br>C<br>C<br>C<br>C<br>C<br>C<br>C<br>C<br>C<br>C                                                                                                    |
| Red Expert - 2024.05.1          Ele       Edit       Search       Yiew       Database       Tools         Image: Search       Yiew       Database       Image: Search       Yiew       Database       Image: Search       Yiew       Image: Search       Yiew       Image: Search       Yiew       Image: Search       Yiew       Image: Search       Yiew       Yiew                                                                                                    | Window           2         3           Column         0           ID         1           2         3           4         5           6         7           8         9           10         11           12         3           4         5           6         7           8         9           10         11           12         13                                                                                                    | Help           Help           Image: Strong Strong St                           | VIEWNEWRSA_DA                                                                                                    | TA ×<br>ta Data Dependence<br>CAR_RSA_CODE<br>036021565<br>036001561<br>036001561<br>036001563<br>036001522<br>036001541<br>036001541<br>036001541<br>036001541<br>036001541<br>036001541<br>036001501<br>036001501<br>036001501<br>036001501<br>036001501<br>036001501                                                                                                    | les Comme<br>0020000356<br>002000356<br>002000356<br>002000356<br>002000356<br>002000356<br>002000356<br>002000356<br>002000356<br>002000356<br>002000356                                                                                                    | NEW_6<br>540040100<br>52804010<br>52804010<br>52804010<br>52804010<br>52804010<br>52804010<br>52804010<br>52804010<br>52804010<br>52804010<br>52804010                                                                                                    | RSA_CODE<br>603000000001<br>101000000002<br>10300000003<br>101000000005<br>603000000006<br>101000000007<br>103000000006<br>103000000000<br>103000000001<br>101000000011<br>101000000012<br>60100000013<br>101000000013                                                                                                    | JJK17.0.8.1           OLD_RSA_CODI                                                                                                    | E CAR_MAKER<br>BMW<br>BMW<br>BMW<br>BMW<br>BMW<br>BMW<br>BMW<br>BMW<br>BMW<br>BMW | MARKA                                                                                                    |
| Red Expert - 2024.05.1 Ele Edit Search Yiew Database Iools Ele Edit Search Yiew Database Iools Ele Edit Search Yiew Database Iools Ele Edit Search Yiew Database Connections Ele Edit Search Yiew Database (0) Ele Edit Search Yiew (1) Ele Edit Search Yiew (1) Ele Edit Search Yiew (1) Ele Edit Search Yiew (1) Ele Edit Search Yiew (1) Ele Edit Search Yiew (2) Ele Edit Search Yiew (2) Ele Edit Search Yiew (3) Ele Edit Search Yiew (3) Ele Edit Search Yiew (3) Ele Edit Search Yiew (3) Ele Exceptions (0) Ele Exceptions (0) Ele Users (1) Ele Exceptions (0) Ele Exceptions (0) Ele E                                                                                                    | Window           Image: Control of the state of the state of                                                                                                    | Help           Help           Image: Strong Strong S                            | VIEW VIEW RSA_DA                                                                                                    | TA ×<br>ta Data Dependenci<br>CAR_RSA_CODE<br>036021565<br>036001561<br>036001563<br>036001563<br>036001522<br>036001522<br>036001541<br>036001541<br>036001541<br>036001501<br>036001501<br>036001501<br>036001501<br>036001573<br>036001573                                                                                                    | es Comme<br>0020000356<br>002000356<br>002000356<br>002000356<br>002000356<br>002000356<br>002000356<br>002000356<br>002000356<br>002000356<br>002000356<br>002000356                                                                                                    | NEW_F<br>540040101<br>540040101<br>528040200<br>528040200<br>528040200<br>528040101<br>528040101<br>528040101<br>528040101<br>528040101<br>528040101<br>528040101<br>528040201<br>528040201<br>528040201<br>528040201<br>528040201<br>528040201<br>528040201<br>528040201<br>528040201<br>528040201<br>528040201<br>528040201<br>528040201<br>528040201<br>528040201<br>528040201<br>528040201<br>528040201<br>528040101<br>528040101<br>528040001<br>5280400001<br>528040001<br>528040001<br>528040001<br>528040000<br>528040000<br>528040000<br>528040000<br>528040000<br>528040000<br>528040000<br>528040000<br>528040000<br>528040000<br>528040000<br>528040000<br>528040000<br>528040000<br>528040000<br>528040000<br>528040000<br>528040000<br>528040000<br>528040000<br>528040000<br>528040000<br>5280400000<br>528040000<br>5280400000000000000000000000000000000000                                                                                                    | RSA_CODE<br>603000000001<br>10100000002<br>10300000003<br>101000000004<br>103000000005<br>603000000006<br>103000000008<br>103000000008<br>103000000008<br>103000000011<br>101000000011<br>101000000013<br>101000000014                                                                                                    | JUK17.0.8.1           OLD_RSA_COD <tr tr=""> <tr tr=""> <tr tr=""></tr></tr></tr>                                                          | E CAR_MAKER<br>BMW<br>BMW<br>BMW<br>BMW<br>BMW<br>BMW<br>BMW<br>BMW<br>BMW<br>BMW |                                                                                                    |
|                                                                                                    |                                                                                                    |                                                                                                    |                                                                                                    |                                                                                                    |                                                                                                    |                                                                                                    |                                                                                                    |                                                                                                    |                                                                                   |                                                                                                    |
|                                                                                                    |                                                                                                    |                                                                                                    |                                                                                                    |                                                                                                    |                                                                                                    |                                                                                                    |                                                                                                    |                                                                                                    |                                                                                   |                                                                                                    |
|                                                                                                    |                                                                                                    |                                                                                                    |                                                                                                    |                                                                                                    |                                                                                                    |                                                                                                    |                                                                                                    |                                                                                                    |                                                                                   |                                                                                                    |
| Red Expert - 2024.05.1 Ele Edit Search Yiew Database Tools Ele Edit Search Yiew Database Tools Ele Edit Search Yiew Database Connections Ele Edit Search Yiew Database Connections Ele Constructions Ele Constructions Ele                                                                                                    | Window           Image: Control of the state of the state of                                                                                                    | Help           Same Erowser         CARS           ase Browser         CARS           Triggers         Privileges           Image: Fetch all         Image: CARS           CAR_D_CODE         44749           44749         44750           44826         44826           44827         44826           44828         44829           44829         44829           445291         45281           45282         45283           45915         47420           47698         48089           49445         1000000000000000000000000000000000000                                                                                                    | VEWVIEW:RSA_DA                                                                                                    | TA ×  ta Data Dependenci CAR_RSA_CODE 036021565 036001561 036001561 036001561 036001522 036001541 036001541 036001541 036001541 036001541 036001501 036001501 036001501 036001501 036001563 036001494                                                                                                    | es Comme<br>002000356<br>002000356<br>002000356<br>002000356<br>002000356<br>002000356<br>002000356<br>002000356<br>002000356<br>002000356<br>002000356<br>002000356<br>002000356<br>002000356                                                                                                    | ent<br>NEW_FC<br>54040010<br>22804010<br>22804010<br>22804010<br>22804010<br>22804010<br>22804010<br>22804010<br>22804010<br>22804010<br>22804020<br>22804020<br>22804020<br>22804020                                                                                                    | RSA_CODE<br>60300000001<br>10100000002<br>10300000003<br>101000000003<br>101000000005<br>603000000006<br>103000000006<br>103000000007<br>103000000001<br>101000000010<br>101000000012<br>601000000013<br>101000000014<br>101000000015                                                                                                    | JDK17.0.8.1           OLD_RSA_CODI                                                                                                    | E CAR_MAKER<br>BMW<br>BMW<br>BMW<br>BMW<br>BMW<br>BMW<br>BMW<br>BMW<br>BMW<br>BMW | MARKA,     C     C |
| Red Expert - 2024.05.1          File       Edit       Search       Yiew       Database       Tools         Image: Search       Image: Search       Image: Search       Image: Search       Image: Search       Image: Search         Image: Search       Image: Search                                                                                                    | Window           2         3         4           5         6         7           1         2         3         4           5         6         7         8         9           10         11         12         13         14           15         16         16         17         17                                                                                                    | Help           Image: Second second s | VIEWVIEW:RSA_DA                                                                                                    | TA ×  ta Data Dependenci CAR_RSA_CODE 036021565 036001561 036001561 036001561 036001541 036001541 036001541 036001541 036001541 036001541 036001501 036001501 036001501 036001501 036001503 036001503 036001494 036001494                                                                                                    | les Comme<br>0020000356<br>0020000356<br>0020000356<br>0020000356<br>0020000356<br>0020000356<br>0020000356<br>0020000356<br>0020000356<br>0020000356<br>0020000356<br>0020000356<br>0020000356                                                                                                    | ent<br>NEW_FR<br>54004010<br>52804010<br>52804010<br>52804010<br>52804010<br>52804010<br>52804010<br>52804010<br>52804010<br>52804010<br>52804010<br>52804020<br>52804020<br>52804020<br>52804020<br>52804020<br>52804020<br>52804020                                                                                                    | RSA_CODE<br>603000000001<br>101000000002<br>101000000003<br>101000000004<br>103000000006<br>101000000006<br>103000000008<br>103000000008<br>103000000001<br>101000000011<br>101000000013<br>101000000014<br>101000000015                                                                                                    | JDK17.0.8.1           OLD_RSA_COD                                                                                                    | E CAR_MAKER<br>BMW<br>BMW<br>BMW<br>BMW<br>BMW<br>BMW<br>BMW<br>BMW<br>BMW<br>BMW | X                                                                                                    |
| Red Expert - 2024.05.1 Ele Edit Search View Database Tools Ele Edit Search View Database Tools Ele Edit Search View Database Connections Ele Constabase Connections Ele Constabase Connections Ele Con                                                                                                    | Window           Image: Control of the second second secon                                                                                                    | Help           3         2         4         2         3           Aase Browser         CARS.         CARS.         CARS.           CARS_VIEW         3         CARS.         CARS.           Triggers         Privileges         3         4           CAR_ID_CODE         44426         44826         44827           44826         44828         44828         44828           44828         44828         44829         44828           44828         44829         44828         44829           44828         44829         44828         44829           44828         44829         44828         44829           44828         44829         44828         44829           44828         44829         44828         44829           44828         44829         44828         44829           45281         45915         45915         47420           47698         49445         49451         50560                                                                                                    | VIEWVIEW:RSA_DA                                                                                                    | TA ×  Ta Data Dependence  CAR_RSA_CODE  036021565  036001561  036001561  036001541  036001541  036001541  036001541  036001541  036001541  036001541  036001541  036001519  036001519  036001519  036001519  036001519  036001494  036001494  036001494                                                                                                    | es Comme<br>0020000356<br>0020000356<br>0020000356<br>0020000356<br>0020000356<br>0020000356<br>0020000356<br>0020000356<br>0020000356<br>0020000356<br>0020000356<br>0020000356                                                                                                    | ent NEW_F6 NEW_S204010 NEW_S204010 NEW_S20401 NEW_S20401 NEW_S2040 NEW_S2040 NEW_S2040 NEW_S20 NEW_S20                                                                                                    | RSA_CODE<br>603000000001<br>101000000002<br>103000000003<br>101000000004<br>103000000006<br>101000000006<br>101000000006<br>103000000000<br>103000000001<br>101000000011<br>101000000013<br>101000000013<br>101000000015<br>101000000016                                                                                                    | JDK17.0.8.1           OLD_RSA_COD           ····································                                                           | E CAR_MAKER<br>BMW<br>BMW<br>BMW<br>BMW<br>BMW<br>BMW<br>BMW<br>BMW<br>BMW<br>BMW | X                                                                                                    |
| Red Expert - 2024.05.1          File       Edit       Search       View       Database       Tools         Image: Search       View       Database       Tools       Image: Search       View       Oatbase       Tools         Image: Search       View       Tables       Comment       Image: Search       View       Image: Search       Image: Search       View       Image: Search       Image: Search       View       Image: Search       Image: Search                                                                                                    | Window           Image: Control of the second second secon                                                                                                    | Help           Bill         Image: Second second second           | VIEWVIEWRSA_DA                                                                                                    | TA ×  ta Data Dependence  CAR_RSA_CODE  036021565  036001561  036001561  036001561  036001541  036001541  036001541  036001541  036001541  036001541  036001541  036001501  036001573  036001573  036001573  036001573  036001573  036001573  036001573  036001573  036001573  036001573  036001573  036001573  036001573  036001573  036001573  036001573  036001573  036001573  036001573  036001573  036001573  036001573  036001573  036001573  036001573  036001573  036001573  036001573  036001573  036001573  036001573  036001573  036001573  036001573  036001573  036001573  036001573  036001573  036001573  036001573  036001573  036001573  036001573  036001573  036001573  036001573  036001573  036001573  036001573  036001573  036001573  036001573  036001573  036001573  036001573  036001573  036001573  036001573  036001573  036001573  036001573  036001573  036001573  036001573  036001573  036001573  036001573  036001573  036001573  036001573  036001573  036001573  036001573  036001573  036001573  03600157  03600157  03600157  03600157  03600157  03600157  03600157  03600157  03600157  03600157  03600157  03600157  03600157  03600157  03600157  03600157  03600157  03600157  03600157  03600157  03600157  03600157  03600157  03600157  03600157  03600157  03600157  03600157  03600157  03600157  03600157  03600157  03600157  03600157  03600157  03600157  03600157  03600157  03600157  03600157  03600157  03600157  03600157  03600157  03600157  03600157  03600157  03600157  03600157  03600157  03600157  03600157  03600157  03600157  03600157  03600157  03600157  03600157  03600157  03600157  03600157  03600157  03600157  03600157  03600157  03600157  03600157  03600157  03600157  03600157  03600157  03600157  03600157  03600157  03600157  03600157  03600157  03600157  03600157  03600157  03600157  03600157  03600157  03600157  03600157  03600157  03600157  03600157  03600157  03600157  03600157  03600157  03600157  03600157  03600157  03600157  03600157  03600157  0360015  03600157  03600157  0360015 0 0 0 0 0 0 0 0 0 0 0 0 0 0 0 0                                                                                                    | es Comme<br>0020000356<br>0020000356<br>0020000056<br>0020000056<br>0020000056<br>0020000056<br>0020000056<br>002000056<br>002000056<br>002000056<br>002000056<br>002000056<br>002000056<br>002000056<br>002000056<br>002000056<br>002000056<br>002000056<br>002000056<br>002000056<br>002000056<br>002000056<br>00200056<br>002000056<br>002000056<br>0020000056<br>000                                 | ent NEW_FA VEW_FA VEW_F                                                                                                    | RSA_CODE<br>603000000001<br>101000000002<br>103000000003<br>103000000005<br>60300000006<br>101000000006<br>101000000001<br>101000000010<br>101000000011<br>101000000012<br>101000000013<br>101000000015<br>101000000015<br>101000000015<br>101000000018<br>101000000019                                                                                                    | JUK17.0.8.1           OLD_RSA_CODI                                                                                                    | E CAR_MAKER<br>BMW<br>BMW<br>BMW<br>BMW<br>BMW<br>BMW<br>BMW<br>BMW<br>BMW<br>BMW | - C X                                                                                                    |
| Red Expert - 2024.05.1          Elie Edit Search View Database Tools         Image: Search View Database Tools         Image: Search View Database Connections         Image: Search View Catabase Connections         Image: Search View Catabase Connections         Image: Search View Catabase Connections         Image: Search View Catabase Connections         Image: Search View Catabase (0)         Image: Search View Catabase (0)         Image: Search View Catab                                                                                                    | Window           Image: Construction of the second second                                                                                                    | Help           Help           ase Browser           CARS_VIEW           Triggers           Privileges           Fetch all           CAR_ID_CODE           44749           44750           44827           44828           44827           44828           44828           44828           44828           44828           44828           44828           44828           44828           44828           44828           44828           44828           44828           44828           44828           44828           44828           44828           45281           45282           4583           45915           47420           47688           48089           49451           50580           50598           50599                                                                                                    | VIEWVIEWRSA_DA<br>Data SOL Me<br>CAR_TD_CODE<br>100130986<br>100130987<br>100130989<br>100130989<br>100130991<br>100130991<br>100130991<br>100130992<br>100131018<br>100131018<br>100131056<br>100131059<br>100131059<br>100131059<br>100131059<br>100131059<br>100131059<br>100131059<br>100131059<br>100131088<br>100131088<br>100131089<br>100131089<br>100131099                                                                                                    | TA ×  ta Data Dependence CAR_RSA_CODE 036021565 036001561 036001561 036001561 036001563 036001522 036001541 036001541 036001541 036001541 036001541 036001541 036001541 036001573 036001563 036001563 036001563 036001549 036001549 03600154 03600154 0360015 0 0 0 0 0 0 0 0 0 0 0 0 0 0 0 0 0 0                                                                                                    | les Comme<br>0020000356<br>0020000356<br>0020000356<br>0020000356<br>0020000356<br>0020000356<br>0020000356<br>0020000356<br>0020000356<br>0020000356<br>0020000356<br>0020000356<br>0020000356<br>0020000356<br>0020000356<br>0020000356<br>0020000356                                                                                                    | NEW_FA 40040100 54004010 52004010 52004010 52004010 52004010 52004010 52004010 52004010 52004010 52004020 52004020 5200400 5200400 5200400 5200400 5200400 5200400 5200400 5200400 5200400 5200400 5200400 5200400 5200400 5200400 5200400 5200400 5200400 5200400 5200400 5200400 520040 520040 520040 520040 520040 520040 520040 520040 520040 520040 520040 520040 520040 520040 520040 5200 520                                                                                                    | RSA_CODE<br>60300000001<br>10100000002<br>103000000002<br>10300000000<br>101000000000<br>101000000000<br>10100000000                                                                                                    | JDK17.08.1  OLD_RSA_COD                                                                                                    | E CAR_MAKER<br>BMW<br>BMW<br>BMW<br>BMW<br>BMW<br>BMW<br>BMW<br>BMW<br>BMW<br>BMW | MARKA<br>MARKA<br>C<br>C<br>C<br>C<br>C<br>C<br>C<br>C<br>C<br>C<br>C<br>C<br>C                                                                                                    |
| Red Expert - 2024.05.1          Bile       Edit       §earch       yiew       Database       Iools         Image: Search       yiew       Database       Iools       Image: Search       yiew       Database         Image: Search       yiew       Database       Constructions       Image: Search       yiew       Image: Search       yiew       Image: Search       yiew       Image: Search       yiew       yiew                                                                                                    | Window           2         3         4           5         6         7         8         9         10         11         12         13         3         4         5         6         7         7         8         9         10         111         12         13         14         15         16         17         18         19         20         4         19         20         4         19         20         4         19         20         4         19         20         4         10         10         10         10         10         10         10         10         10         10         10         10         20         4         10         10         20         4         10         10         20         4         10         10         20         4         10         10         20         4         10         10         10         10         10         10         10         10         10         10         10         10         10         10         10         10         10         10         10         10         10         10         10         10         10         10 <td>Help         Help         ase Browser       CARS         Triggers       Privileges         Privileges       Fetch all %         CAR_ID_CODE       44749         44750       44827         44827       44828         44828       44827         44828       44827         44828       44828         44828       44829         44828       44828         44828       44828         44828       44828         44828       44828         44828       44828         44828       44828         44828       44828         44828       44828         44828       44828         44828       44828         44828       44828         45281       45283         45283       45915         47698       49069         49445       49445         49445       50580         50598       50599</td> <td>VIEWVIEWRSA_DA<br/>Data SOL Me<br/>CAR_TD_CODE<br/>100130986<br/>100130987<br/>100130989<br/>100130991<br/>100130991<br/>100130991<br/>100130992<br/>100131018<br/>100131018<br/>100131018<br/>100131018<br/>100131056<br/>100131059<br/>100131059<br/>100131059<br/>100131059<br/>100131059<br/>100131059<br/>100131059<br/>100131059<br/>100131088<br/>100131088</td> <td>TA ×  ta Data Dependence  CAR_RSA_CODE  036021565  036001561  036001563  036001563  036001563  036001541  036001541  036001541  036001541  036001541  036001541  036001541  036001541  036001541  036001541  036001541  036001541  036001541  036001541  036001541  036001541  036001541  036001541  036001541  036001541  036001541  036001541  036001541  036001541  036001541  036001541  036001541  036001541  036001541  036001541  036001541  036001541  036001541  036001541  036001541  036001541  036001541  036001541  03600154  03600154  03600154  03600154  03600154  03600154  03600154  03600154  03600154  03600154  03600154  03600154  03600154  03600154  03600154  03600154  03600154  03600154  03600154  03600154  03600154  03600154  03600154  03600154  03600154  03600154  03600154  03600154  03600154  03600154  03600154  03600154  03600154  03600154  03600154  03600154  03600154  03600154  03600154  03600154  03600154  03600154  03600154  03600154  03600154  03600154  03600154  03600154  03600154  03600154  03600154  03600154  03600154  03600154  03600154  03600154  03600154  03600154  03600154  03600154  03600154  03600154  03600154  03600154  03600154  03600154  03600154  03600154  03600154  03600154  03600154  03600154  03600154  03600154  03600154  03600154  03600154  03600154  03600154  03600154  03600154  03600154  03600154  03600154  03600154  03600154  03600154  03600154  03600154  03600154  03600154  03600154  03600154  03600154  03600154  03600154  03600154  03600154  03600154  03600154  03600154  03600154  03600154  03600154  03600154  03600154  03600154  03600154  03600154  03600154  03600154  03600154  03600154  03600154  03600154  03600154  03600154  03600154  03600154  03600154  03600154  03600154 03600154 0 03600154 0 03600154 0 0 0 0 0 0 0 0 0 0 0 0 0 0 0 0 0 0 0</td> <td>les Comme<br/>0020000356<br/>0020000356<br/>0020000356<br/>0020000356<br/>0020000356<br/>0020000356<br/>0020000356<br/>0020000356<br/>0020000356<br/>0020000356<br/>0020000356<br/>0020000356</td> <td>NEW_F<br/>40040100<br/>52804020<br/>52804020<br/>52804020<br/>528040100<br/>528040100<br/>528040100<br/>528040100<br/>52804020<br/>52804020<br/>5280400<br/>52804000<br/>52804000<br/>528040000<br/>528</td> <td>RSA_CODE<br/>60300000001<br/>10100000002<br/>10300000003<br/>10300000004<br/>10300000006<br/>101000000006<br/>101000000006<br/>101000000010<br/>101000000012<br/>103000000012<br/>101000000012<br/>101000000015<br/>101000000015<br/>101000000015<br/>101000000016<br/>101000000017<br/>101000000018<br/>101000000019<br/>101000000019</td> <td>JDK17.0.8.1           OLD_RSA_CODI          </td> <td>E CAR_MAKER<br/>BMW<br/>BMW<br/>BMW<br/>BMW<br/>BMW<br/>BMW<br/>BMW<br/>BMW<br/>BMW<br/>BMW</td> <td></td> | Help         Help         ase Browser       CARS         Triggers       Privileges         Privileges       Fetch all %         CAR_ID_CODE       44749         44750       44827         44827       44828         44828       44827         44828       44827         44828       44828         44828       44829         44828       44828         44828       44828         44828       44828         44828       44828         44828       44828         44828       44828         44828       44828         44828       44828         44828       44828         44828       44828         44828       44828         45281       45283         45283       45915         47698       49069         49445       49445         49445       50580         50598       50599                                                                                                    | VIEWVIEWRSA_DA<br>Data SOL Me<br>CAR_TD_CODE<br>100130986<br>100130987<br>100130989<br>100130991<br>100130991<br>100130991<br>100130992<br>100131018<br>100131018<br>100131018<br>100131018<br>100131056<br>100131059<br>100131059<br>100131059<br>100131059<br>100131059<br>100131059<br>100131059<br>100131059<br>100131088<br>100131088                                                                                                    | TA ×  ta Data Dependence  CAR_RSA_CODE  036021565  036001561  036001563  036001563  036001563  036001541  036001541  036001541  036001541  036001541  036001541  036001541  036001541  036001541  036001541  036001541  036001541  036001541  036001541  036001541  036001541  036001541  036001541  036001541  036001541  036001541  036001541  036001541  036001541  036001541  036001541  036001541  036001541  036001541  036001541  036001541  036001541  036001541  036001541  036001541  036001541  036001541  036001541  03600154  03600154  03600154  03600154  03600154  03600154  03600154  03600154  03600154  03600154  03600154  03600154  03600154  03600154  03600154  03600154  03600154  03600154  03600154  03600154  03600154  03600154  03600154  03600154  03600154  03600154  03600154  03600154  03600154  03600154  03600154  03600154  03600154  03600154  03600154  03600154  03600154  03600154  03600154  03600154  03600154  03600154  03600154  03600154  03600154  03600154  03600154  03600154  03600154  03600154  03600154  03600154  03600154  03600154  03600154  03600154  03600154  03600154  03600154  03600154  03600154  03600154  03600154  03600154  03600154  03600154  03600154  03600154  03600154  03600154  03600154  03600154  03600154  03600154  03600154  03600154  03600154  03600154  03600154  03600154  03600154  03600154  03600154  03600154  03600154  03600154  03600154  03600154  03600154  03600154  03600154  03600154  03600154  03600154  03600154  03600154  03600154  03600154  03600154  03600154  03600154  03600154  03600154  03600154  03600154  03600154  03600154  03600154  03600154  03600154  03600154  03600154  03600154  03600154  03600154  03600154  03600154  03600154  03600154  03600154  03600154  03600154 03600154 0 03600154 0 03600154 0 0 0 0 0 0 0 0 0 0 0 0 0 0 0 0 0 0 0                                                                                                    | les Comme<br>0020000356<br>0020000356<br>0020000356<br>0020000356<br>0020000356<br>0020000356<br>0020000356<br>0020000356<br>0020000356<br>0020000356<br>0020000356<br>0020000356                                                                                                    | NEW_F<br>40040100<br>52804020<br>52804020<br>52804020<br>528040100<br>528040100<br>528040100<br>528040100<br>52804020<br>52804020<br>5280400<br>52804000<br>52804000<br>528040000<br>528 | RSA_CODE<br>60300000001<br>10100000002<br>10300000003<br>10300000004<br>10300000006<br>101000000006<br>101000000006<br>101000000010<br>101000000012<br>103000000012<br>101000000012<br>101000000015<br>101000000015<br>101000000015<br>101000000016<br>101000000017<br>101000000018<br>101000000019<br>101000000019                                                                                                    | JDK17.0.8.1           OLD_RSA_CODI                                                                                                    | E CAR_MAKER<br>BMW<br>BMW<br>BMW<br>BMW<br>BMW<br>BMW<br>BMW<br>BMW<br>BMW<br>BMW |                                                                                                    |
| Red Expert - 2024.05.1 Elle Edit Search Yew Database Iools Database Connections Database Connections Database Connections Database I(18) Cobal Tables (19) Cobal Tables (19) Vews (1) Procedures (2) Functions (0) Packages (0) Packages (0) Triggers for Tables (28) Triggers for Tables (28) Exceptions (0) Sequences (55) Exceptions (0) Exceptions (0) E                                                                                                    | Window           2         3         4           0         0         0         1           1         2         3         4         5         6         6         7         8         9         10         11         12         13         14         15         16         17         18         19         20         4         Count fe         20         4         Count fe         20         4         Count fe         20         4         Count fe         20         4         Count fe         20         4         Count fe         20         4         Count fe         20         20         20         20         20         20         20         20         20         20         20         20         20         20         20         20         20         20         20         20         20         20         20         20         20         20         20         20         20         20         20         20         20         20         20         20         20         20         20         20         20         20         20         20         20         20         20         20         20<                                                                                                    | Help           Sale Browser         CARS           ase Browser         CARS           Triggers         Privileges           Image         Fetch all           CAR_D_CODE         44749           44750         44826           44828         44827           44828         44829           44829         44820           44820         44820           44820         44820           44820         44820           44820         44820           44820         44820           44820         44820           44820         44820           44820         44820           44820         44820           44820         44820           44820         44820           44820         44820           4521         50580           45915         47420           47698         49445           49451         50580           50599         50599           10         30                                                                                                    | VIEWVIEWRSA_DA           Data         SOL         Me           CAR_TD_CODE         100130986         100130987           100130987         100130989         100130991           100130991         100130092         100131018           100131018         100131018         100131018           100131016         100131020         100131059           100131052         100131052         100131052           100131072         100131072         100131072           100131072         100131072         100131089           100131089         100131090         10013109 | TA ×  ta Data Dependenci CAR_RSA_CODE 036021565 036001541 036001501 036001563 036001541 036001573 036001541 036001541 036001501 036001501 036001501 036001501 036001501 036001501 036001494 036001494 036001494 036001494 036001597 036001567                                                                                                    | les Comme<br>0020000356<br>002000356<br>002000356<br>002000356<br>002000356<br>002000356<br>002000356<br>002000356<br>002000356<br>002000356<br>002000356<br>002000356<br>002000356                                                                                                    | ent<br>NEW_FR<br>4004010<br>4004010<br>4004010<br>52804010<br>52804010<br>52804010<br>52804010<br>52804010<br>52804020<br>52804020<br>52804020<br>52804020<br>52804020<br>52804020<br>52804020<br>52804020<br>52804020<br>52804020                                                                                                    | RSA_CODE           603000000001           10100000002           10300000003           101000000004           103000000005           603000000006           101000000007           103000000006           6030000000010           101000000001           101000000012           603000000013           101000000015           101000000015           101000000016           101000000017           101000000018           101000000019           101000000019 | OLD_RSA_COD <tr< td=""><td>E CAR_MAKER<br/>BMW<br/>BMW<br/>BMW<br/>BMW<br/>BMW<br/>BMW<br/>BMW<br/>BMW<br/>BMW<br/>BMW</td><td></td></tr<> | E CAR_MAKER<br>BMW<br>BMW<br>BMW<br>BMW<br>BMW<br>BMW<br>BMW<br>BMW<br>BMW<br>BMW |                                                                                                    |
| Image: Construction of the second second                                                                                                    | Window           2         3         4           0         0         0         0           1         2         3         4         5         6         7         8         9         10         11         12         13         14         15         16         7         7         8         9         10         11         12         13         14         15         16         17         18         19         0           20           Count fe         Count fe                                                                                                    | Help           Sase Browser         CARS           area Browser         CARS           Triggers         Privileges           Image: Fetch all         Image: Privileges           Image: Fetch all         Image: Privileges           Image: CAR_D_CODE         Image: Privileges           Image: CAR_D_CODE         Image: Privileges           Image: CAR_D_CODE         Image: Privileges           Image: CAR_D_CODE         Image: Privileges           Image: CAR_D_CODE         Image: Privileges           Image: CAR_D_CODE         Image: Privileges           Image: CAR_D_CODE         Image: Privileges           Image: CAR_D_CODE         Image: Privileges           Image: CAR_D_CODE         Image: Privileges           Image: CAR_D_CODE         Image: Privileges           Image: Privileges         Image: Privileges           Image: Privileges         Image: Privileges           Image: Privileges         Image: Privileges           Image: Privileges         Image: Privileges           Image: Privileges         Image: Privileges           Image: Privileges         Image: Privileges           Image: Privileges         Image: Privileges           Image: Privileges         Image: Privileges                                                                                                    | VEWVIEWRSA_DA                                                                                                    | TA ×  ta Data Dependenci CAR_RSA_CODE 036021565 036021566 036001561 036001561 036001561 036001522 036001541 036001541 036001541 036001541 036001501 036001501 036001501 036001563 036001494 036001494 036001494 036001494 036001567                                                                                                    | les Comme<br>0020000356<br>002000356<br>002000056<br>00200056<br>002000056<br>002000056<br>002000056<br>002000056<br>002000056<br>002000056<br>00200 | ent<br>NEW_FC<br>54004010<br>22804010<br>22804010<br>22804010<br>22804010<br>22804010<br>22804010<br>22804010<br>22804020<br>22804020<br>22804020<br>22804020<br>22804020<br>22804020<br>22804020<br>22804020<br>22804020<br>22804020                                                                                                    | RSA_CODE<br>603000000001<br>10100000002<br>101000000003<br>101000000005<br>603000000006<br>103000000006<br>103000000006<br>103000000001<br>101000000010<br>101000000012<br>601000000012<br>101000000013<br>101000000015<br>101000000015<br>101000000015<br>101000000015<br>101000000015                                                                                                    | JDK17.08.1<br>OLD_RSA_COD<br>                                                                                                    | E CAR_MAKER<br>BMW<br>BMW<br>BMW<br>BMW<br>BMW<br>BMW<br>BMW<br>BMW<br>BMW<br>BMW | X                                                                                                    |

Выбираем закладку «Data» для просмотра информации по транспортным средствам.

#### стр. 19 из 19

| Red Expert - 2024.05.1                                                          |                           |                                                                     |               |                    |                |             | - 0            | ×  |  |  |
|---------------------------------------------------------------------------------|---------------------------|---------------------------------------------------------------------|---------------|--------------------|----------------|-------------|----------------|----|--|--|
| Elle Edit Search View Database Tools Window Help                                |                           |                                                                     |               |                    |                |             |                |    |  |  |
| <u>a</u> = = = = = = 4 Å <sup>1</sup> € <b>1</b> ≠ € <b>1</b> € 3 = < 1 Å 9 € 0 |                           |                                                                     |               |                    |                |             |                |    |  |  |
| 🖋 % 🖏 🗟 诺 🗎 1 🗍 🗳 👌 🔍 💿 🕞 Database Browser 🗶 🖸 CARS VIEW VIEW RSA DATA 🗙        |                           |                                                                     |               |                    |                |             |                |    |  |  |
| - Database Connections                                                          |                           |                                                                     |               |                    |                |             |                |    |  |  |
| ⊕- 📬 Favourites                                                                 | Name CARS_VIEW            |                                                                     |               |                    |                |             |                |    |  |  |
| E- Cy RSA_DATA                                                                  | Columns Triggers Priviler | Columns Trinners Privilenes Data SOI Meta Data Denendencies Comment |               |                    |                |             |                |    |  |  |
| Tables (18)                                                                     | 🖸 🖨 🕞 🕞 Fetch all 🤹       | Q                                                                   |               |                    |                |             |                |    |  |  |
| G Global Temporary Tables (0)                                                   |                           |                                                                     |               |                    | 1              |             |                | -1 |  |  |
| - 📊 Views (1)                                                                   | TYPE_CAR_KEY_CODE         | TYPE_CAR_NAME                                                       | CAR_CASE_TYPE | CASE_TYPE_KEY_CODE | CASE_TYPE_NAME | CAR_ENG_VOL | CAR_ENG_PW     | 5  |  |  |
| CARS_VIEW                                                                       | 04                        | Легковой                                                            | Хэтчбек       | 40                 | Хэтчбек        | 2993.0      | 313.0          | -  |  |  |
| Procedures (2)                                                                  | 04                        | Легковой                                                            | Хэтчбек       | 40                 | Хэтчбек        | 4395.0      | 450.0          |    |  |  |
| - E9 Functions (0)                                                              | 04                        | Легковой                                                            | Седан         | 28                 | Седан          | 1997.0      | 245.0          |    |  |  |
| Packages (0)     Figure 1 (28)                                                  | 04                        | Легковой                                                            | Седан         | 28                 | Седан          | 1997.0      | 184.0          |    |  |  |
| - Triggers for DDL (0)                                                          | 04                        | Легковой                                                            | Седан         | 28                 | Седан          | 2979.0      | 306.0          |    |  |  |
| - 🎲 Triggers for Database (0)                                                   | 04                        | Легковой                                                            | Седан         | 28                 | Седан          | 1995.0      | 218.0          |    |  |  |
| 🕮 👙 Sequences (35)                                                              | 04                        | Легковой                                                            | Седан         | 28                 | Седан          | 4395.0      | 560.0          | Ξ  |  |  |
| <ul> <li>Exceptions (0)</li> </ul>                                              | 04                        | Легковой                                                            | Седан         | 28                 | Седан          | 1997.0      | 245.0          |    |  |  |
| UDFs (0)                                                                        | 04                        | Легковой                                                            | Седан         | 28                 | Седан          | 1997.0      | 245.0          |    |  |  |
| Boles (0)                                                                       | 04                        | Легковой                                                            | Седан         | 28                 | Седан          | 2993.0      | 258.0          |    |  |  |
| Indices (67)                                                                    | 04                        | Легковой                                                            | Седан         | 28                 | Седан          | 1997.0      | 184.0          |    |  |  |
| · · · · ·                                                                       | 04                        | Легковой                                                            | Седан         | 28                 | Седан          | 1995.0      | 190.0          |    |  |  |
|                                                                                 | 04                        | Легковой                                                            | Седан         | 28                 | Седан          | 2443.0      | 116.0          |    |  |  |
|                                                                                 | 04                        | Легковой                                                            | Седан         | 28                 | Седан          | 3535.0      | 315.0          |    |  |  |
|                                                                                 | 04                        | Легковой                                                            | Седан         | 28                 | Седан          | 3430.0      | 211.0          |    |  |  |
|                                                                                 | 04                        | Легковой                                                            | Седан         | 28                 | Седан          | 1795.0      | 113.0          |    |  |  |
|                                                                                 | 04                        | Легковой                                                            | Универсал     | 37                 | Универсал      | 1796.0      | 113.0          | 1  |  |  |
|                                                                                 | 04                        | Легковой                                                            | Седан         | 28                 | Седан          | 1796.0      | 115.0          | 1  |  |  |
|                                                                                 | 04                        | Легковой                                                            | Седан         | 28                 | Седан          | 2997.0      | 218.0          | 1  |  |  |
|                                                                                 | 04                        | Легковой                                                            | Седан         | 28                 | Седан          | 3982.0      | 286.0          | -  |  |  |
|                                                                                 |                           |                                                                     | 111           |                    |                |             |                |    |  |  |
|                                                                                 | Count fetched 30          |                                                                     |               |                    |                |             |                |    |  |  |
| Active Data Sources: 1 I/O process complete                                     |                           |                                                                     |               |                    | JDK17.0.8      | 1           | not authorized |    |  |  |